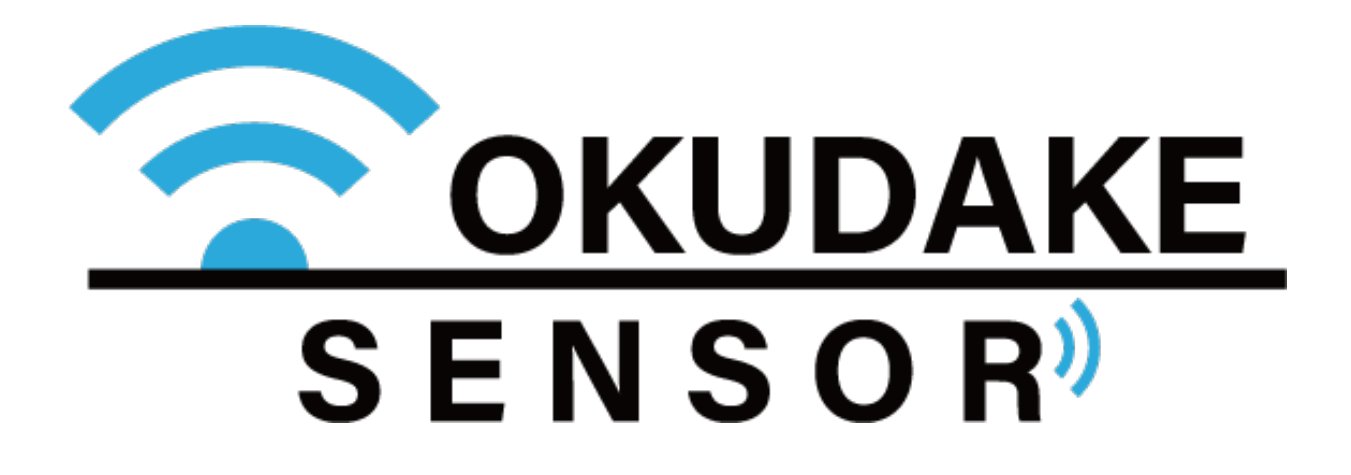

## おくだけセンサー ロガー

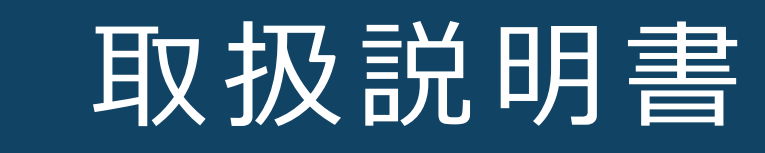

第1.1版 2020年8月24日発行

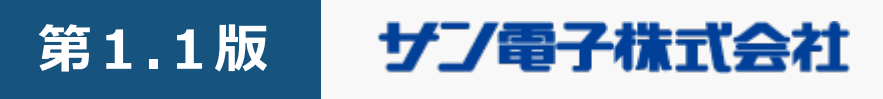

### 更新履歴

| 更新日        | 更新内容                         |
|------------|------------------------------|
| 2020.01.31 | 初版                           |
| 2020.08.24 | 第1.1版 弊社サポートセンター移転に伴い電話番号を修正 |

i

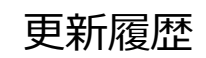

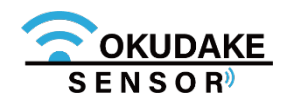

### はじめに

この度は、弊社のおくだけセンサー ロガーをご購入頂き、誠にありがとうございます。本書は必 要なときにすぐ使えるように大切に保管してください。

### 保証と免責

おくだけセンサーロガー(以下、本製品)、および付属品(以下、本製品)は日本国内でのみご使用 いただけます。

These products are designed for use in Japan only.

- 本製品は有線によるデータ通信を行う装置です。本製品の不具合、誤動作、または停電、回線障害、 その他の外部要因によって通信障害が発生したために生じた損害等については、弊社としては責任を 負いかねますので、あらかじめご了承ください。
- 使用環境・設定内容に依存するため、コイン電池で1年動作することは保証しておりません。
- 本製品は取引・証明に使用する特定計量器ではありません。
- USB接続時は、防塵・防水性能は保証しておりません。
- 照度を測る場合には、光源に対して明り取り窓が垂直になるように、本製品を設置してください。
- 電池交換を行うため、本製品の筐体の開閉時、ネジを締める際には天面裏側のパッキンが溝から外れ • ていないことを確認し、指定トルク値0.35N・mで締めてください。指定値以外で締めた場合の防 塵・防水性能は保証しておりません。また、オーバートルクによる破損が原因となる修理・代替品の 交換は保証対象外となります。
- 本取扱説明書に記載されている通信距離は目安であり、電波の到達の確実性は保証しておりません。

#### 取扱説明書について

- 1. 本取扱説明書(以下、本書)の内容の一部または全部を、無断で転載することを禁止します。
- 2. 本書の内容に関しては、将来予告なしに変更される場合があります。
- 3. 本書の内容につきましては、万全を期して作成いたしましたが、万一ご不審な点や、ご不明な点、 誤り、記載漏れ、乱丁、落丁、その他お気づきの点がございましたら、弊社までご連絡ください。
- 4. 適用した結果の影響につきましては、2項にかかわらず責任を負いかねますので、ご了承ください。
- 5. 本書で指示されている内容につきましては、必ずしたがってください。本書に記載されている内容を 無視した行為や誤った操作によって生じた障害や損害につきましては、保証期間内であっても責任を 負いかねますので、ご了承ください。

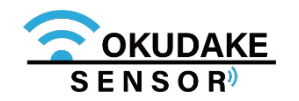

ご注意

#### 本製品の取り扱いについて

- 本製品周辺で静電気的障害を発生させないでください。本製品は、静電気に敏感な部品を使用しています。特に本製品のコネクタの接点、その他の部品に素手で触れないでください。部品が静電破壊するおそれがあります。
- 本製品は丁寧に取り扱ってください。
- 本製品に強いショックを与えると破損の原因になります。
- 本製品のお手入れは、電源を切った状態で行ってください。電源を入れたまま行うと誤動作や 故障の原因になります。
- 本製品のお手入れには、揮発性の有機溶剤、薬品、化学雑巾などを使用せず、乾いた柔らかい 布で拭いてください。汚れがひどい場合は、柔らかい布に台所中性洗剤をしみこませて固く 絞ってから拭き、最後に乾いた柔らかい布で仕上げてください。
- 揮発性の有機溶剤、薬品、化学雑巾などを使用すると、変質、変色、場合によっては破損の原因になります。
- 本製品は湿度20%~80%の間でのご使用を推奨します。高湿度(80%RH以上)の環境に長時間継続的にさらされた場合、回復時間が遅くなり湿度値がずれる場合があります。
- 粉じんの多い環境では温湿度センサー用通気口が詰まり、温度・湿度を正しく計測することができなくなります。通気口にチリやほこりが詰まらないよう定期的に清掃を行ってください。
- 本製品を揮発性有機溶剤など有機ガスの雰囲気中で使用されると、湿度計測に悪影響を与える 場合があります。

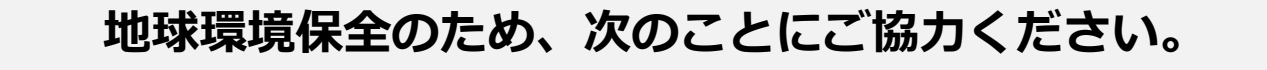

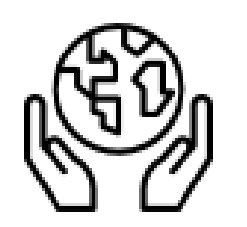

- 本製品および付属品は、不燃物として処分してください。
- 廃棄方法は、地方自治体などで決められた分別収集方法にしたがってください。
- 一般ごみとして、家庭で焼却処分しないでください。

#### ダイオキシンや塩化水素ガスなどが発生し、環境や人体に影響を与えます。

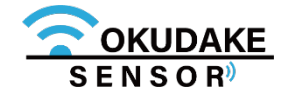

ご注意

#### <u>商標について</u>

「Rooster」は、サン電子株式会社の登録商標です。

「おくだけセンサー」ロゴはサン電子株式会社の登録商標です。

「Bluetooth<sup>®</sup>」のワードマーク、およびロゴは、Bluetooth SIG, Inc. の登録商標です。

「Linking」および「Linking」ロゴは株式会社NTTドコモの商標です。

「Windows」は、米国Microsoft Corporation の米国およびその他の国における登録商標です。 「Android」という名称、Android ロゴ、「Google Play」ブランド、その他の Google 商標は、 Google LLC の所有物であり、Android オープンソース プロジェクトを通じて利用できる資 産の一部ではありません。

その他、本製品、および取扱説明書に記載されている会社名、製品名は、各社の商標または登録商標です。

#### 電波障害自主規制

本製品はクラスB機器です。

本製品は下記の日本電波法工事設計番号取得済通信モジュールを内蔵しております。

| 法規制等 | 番号                                                                                                    |  |
|------|----------------------------------------------------------------------------------------------------|--|
| VCCI | クラスB機器                                                                                                    |  |
|      | この装置は、クラスB機器です。この装置は、住宅環境で使用することを目的<br>としていますが、この装置がラジオやテレビジョン受信機に近接して使用されると、<br>受信障害を引き起こすことがあります。取扱説明書にしたがって正しい取り扱いをして<br>ください。 VCCI-B |  |
|      |                                                                                                    |  |

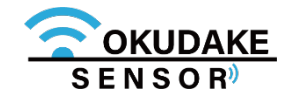

#### はじめに/保証と免責/ご注意

### 安全に正しくお使いいただくために

本書ではお使いになる人や他の人への危害、財産への損害を未然に防止するため、必ずお守りいただくことを、次のように説明しています。

■表示内容を無視して誤った使い方をしたときに使用者や他の人に生じる危害や損害の程度を次の表示で 区分しています。

| ▲ 警告 | この表示は、死亡または重症を負う危険性が想定される内容を表示しています。    |
|------|-----------------------------------------|
| ▲ 注意 | この表示は、障害を負う可能性及び物的損害の発生が想定される場合を表しています。 |

■ご使用時にお守りいただく内容の種類を、次の記号を使用して説明しています。

|            | <br>  この記号は、高温による障害を負う可能性及び物的損害の発生が想定される場合を示します。       |
|------------|--------------------------------------------------------|
| A          | この記号は、感電・ショート・漏電による障害を負う可能性及び物的損害の発生が想定される場合を<br>示します。 |
| <b>K</b>   | この記号は、ケガをするおそれがあることを示します。                              |
|            | この記号は、特定しない一般的な注意・警告を示します。                             |
|            | この記号は、発煙または発火のおそれがあることを示します。                           |
|            | この記号は、爆発または破裂のおそれのあることを示します。                           |
|            | この記号は『指示・強制』する行為を示します。                                 |
|            | この記号は、電源コネクタを抜くことを『指示・強制』することを示します。                    |
|            | この記号は、アースを接続することを『指示・強制』することを示します。                     |
| $\bigcirc$ | この記号は『禁止』する行為があることを示します。                               |
|            | <br>  この記号は、分解・改造行為を『禁止』することを示します。                     |
|            | この記号は、水に濡れるような行為や状況に置くことを『禁止』することを示します。                |
|            | この記号は、指定された個所への接触を『禁止』することを示します。                       |
|            | この記号は、濡れた手での接触を『禁止』することを示します。                          |
|            | この記号は、火気のある場所や可燃性の物質のある場所での使用を『禁止』することを示します。           |

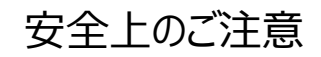

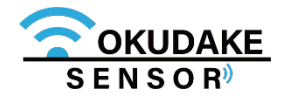

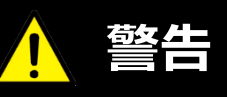

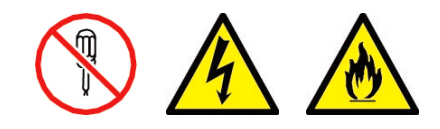

**本製品を分解したり、改造したりしないでください。** 感電、火災、故障の原因になります。

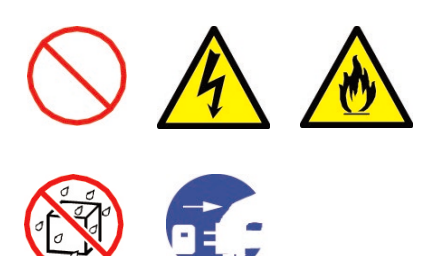

本製品に水などの液体をかけたり、異物を入れたりしないでください。 感電や火災の原因になります。 万一、本製品に液体がかかったり、異物が入ったりした場合は電源を切り、点検修 理を依頼してください。

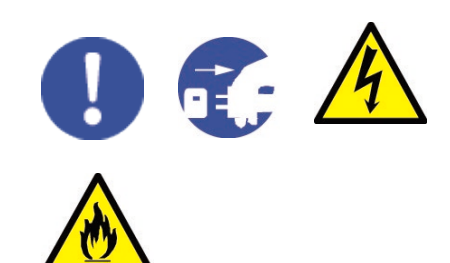

本製品から煙、異臭、異常音が発生した場合は電源を切り、本製品を接続している 機器からケーブルを取り外してください。また、点検修理を依頼してください。 火災の原因になります。

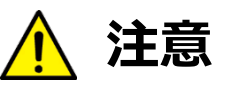

**この取扱説明書に記載されている周囲環境条件以外では、使用、保管しないでください。** 本製品の故障や破損などによって、発煙、発火、感電の原因になります。 下記の環境には、特にご注意ください。

- 室内または製品周囲の温度や湿度が極端に高い、または低い場所
- 結露がある場所
- 急激な温度変化が起きる場所
- ほこりが多い場所
- 静電気が発生しやすい場所
- 腐食性のガスが発生する場所
- 水などがかかりやすい場所
- 振動や衝撃が加わるような不安定な場所
- 油煙が当たる場所
- 直射日光が当たる場所
- 製品周囲に発熱する器具や燃えやすい物がある場所
- 周囲に置いてある物との間に適切な空間がない場所

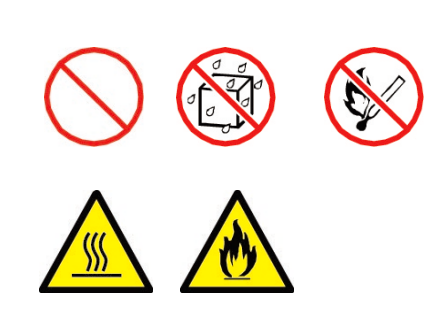

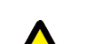

本製品を高い場所から落とした場合は、使用を中止し、点検、修理を

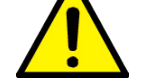

**依頼してください。** そのまま使用すると、事故になる可能性があります。

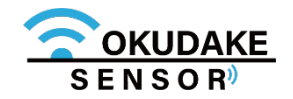

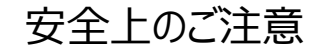

## 目次

| 更新履歴                      | i    |
|---------------------------|------|
| はじめに/免責事項/ご注意             | ii   |
| 安全上のご注意                   | V    |
| 目次                        | vii  |
|                           |      |
| 1. 操作フロー                  | P.1  |
| 2. 概要                     | P.2  |
| 2.1. おくだけセンサー ロガーについて     | P.2  |
| 2.2. 主な特長                 | P.2  |
| 3. 商品構成                   | P.3  |
| 4. 各部名称とはたらき              | P.4  |
| 4.1. 各部名称                 | P.4  |
| 4.2. 状態LEDランプの状態と機能       | P.6  |
| 4.3. 電池の入れ替え              | P.8  |
| 5. 計測操作                   | P.11 |
| 5.1. おくだけセンサー ロガーを設置する    | P.11 |
| 5.2. 計測の開始と停止             | P.11 |
| 5.3. 電源の切断                | P.13 |
| 6. おくだけアシスタントツールでの操作      | P.14 |
| 6.1. おくだけアシスタントツールのインストール | P.14 |
| 6.2. おくだけアシスタントツールの画面説明   | P.19 |
| 6.3. 計測の開始と停止             | P.21 |
| 6.4. 電源切断                 | P.23 |
| 6.5. ログのエクスポート            | P.24 |
| 6.6. ファームウェアのアップロード       | P.28 |

| 6.7. 設定                       | P.29 |
|-------------------------------|------|
| 6.8. 設定の書き込み                  | P.33 |
| 付録(用語集/ハードウェア仕様/外形寸法/型番・製造番号) | 付.1  |

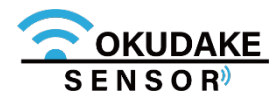

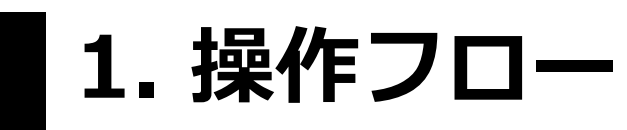

以下は、おくだけセンサーロガーの操作フローになります。

フローにしたがって操作を行ってください。

| 1. | 必要なものを確認する<br>機能と操作方法を確認する       | 2. 概要<br>3. 商品構成<br>4. 各部名称とはたらき | P.2<br>P.3<br>P.4 |
|----|----------------------------------|----------------------------------|-------------------|
| 2. | よくだけセンサー ロガーを<br>設置し、電源を入れ計測する   | 5. 計測操作                          | P.11              |
| 3. | おくだけアシスタントツールを<br>使用し、計測・ログ出力・各種 | 5. おくだけアシスタントツールでの操作             | P.14              |
|    | 設定を行う                            |                                  |                   |

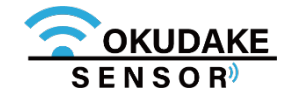

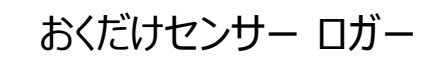

2. 概要

#### 2.1. おくだけセンサー ロガーについて

### おくだけセンサー ロガーとは?

おくだけセンサー ロガーは、測りたい場所に"おくだけ"で、温度、湿度、照度、加速度、磁気のセンシングを行うことができます。

内部のフラッシュメモリにセンター値を保存し、計測したセンサー値をおくだけアシスタントツール の使用により、お客様のPCに出力することができます。

おくだけセンサー ロガーはコイン電池(CR2450)で駆動し、配線を気にせずにどこにでも設置する ことができます。

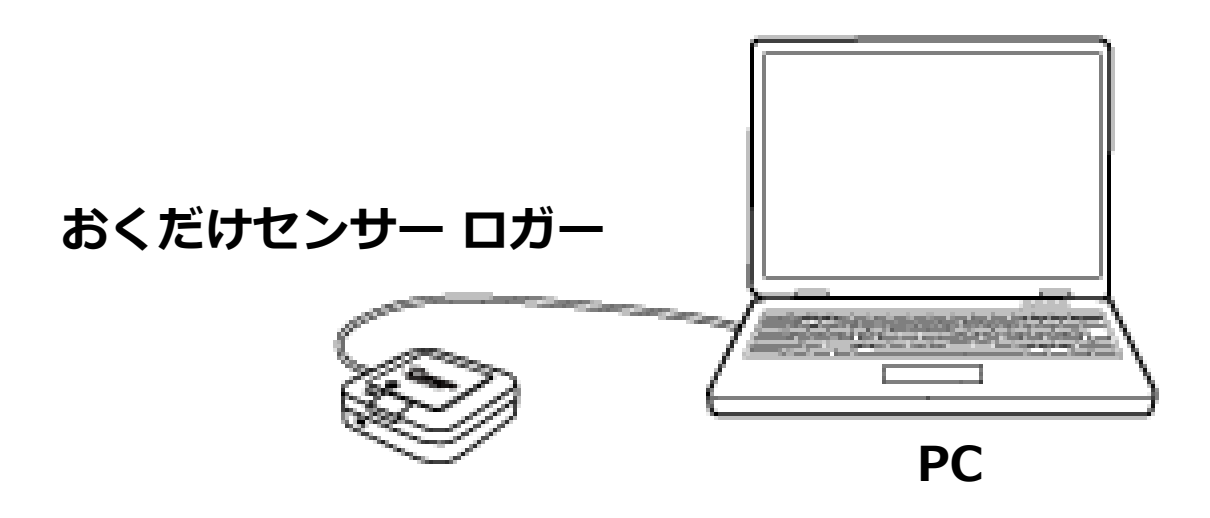

#### 2.2. 主な特長

おくだけセンサーロガーの主な特長は以下のとおりです。

### 省電力設計

コイン電池で約1年稼働することが可能です\*1。

#### USB給電対応

稼働時間を伸ばしたい場合は、USB給電が可能です。

#### **—** • • **—** • • • •

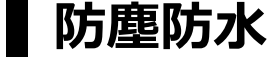

防塵防水性能はIP65です。

### 柔軟なデザイン

アンテナ内蔵のためオフィス環境に設置しても違和感がないデザインとなっております。

### 高速な計測

最短で数10msecオーダー間隔のセンサーデータを記録することが可能です。

※1 2秒に一回全てのセンサ情報をロギング(リング記録:有効)する場合になります。

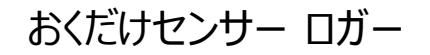

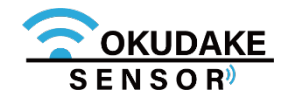

## 3. 商品構成

おくだけセンサーロガーの商品構成は下記のとおりです。

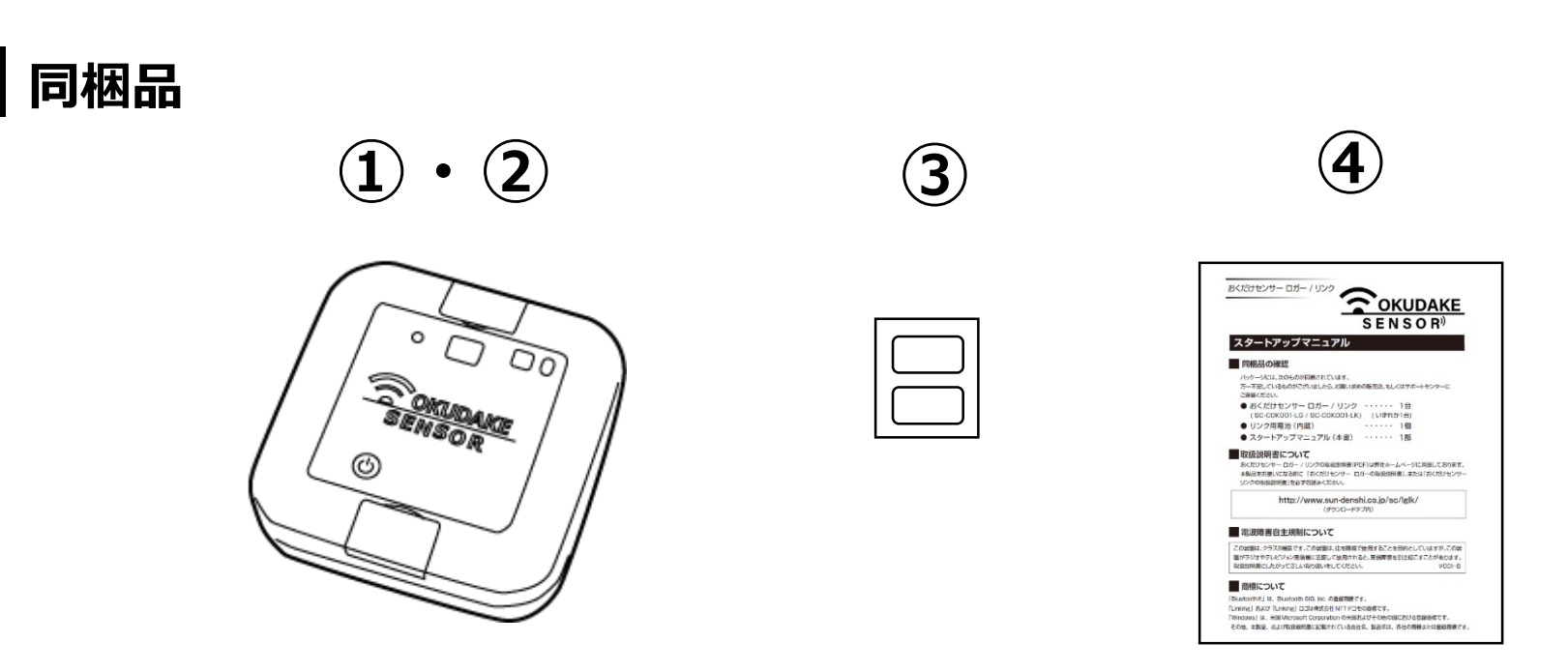

| ① おくだけセンサー ロガー ( SC-COK001-LG ) | 1個 |
|---------------------------------|----|
| <ol> <li>コイン電池(内蔵)</li> </ol>   | 1個 |
| ③ USB防水シール(本体貼付け:1枚、予備:2枚) 〔    | 3枚 |
| ④ スタートアップマニュアル(A6サイズ)           | 1枚 |

※取扱説明書(本書)は弊社ホームページから最新版をダウンロードしてお使いいただけます。

#### ダウンロードタブ / ロガーの項目より

http://www.sun-denshi.co.jp/sc/lglk/

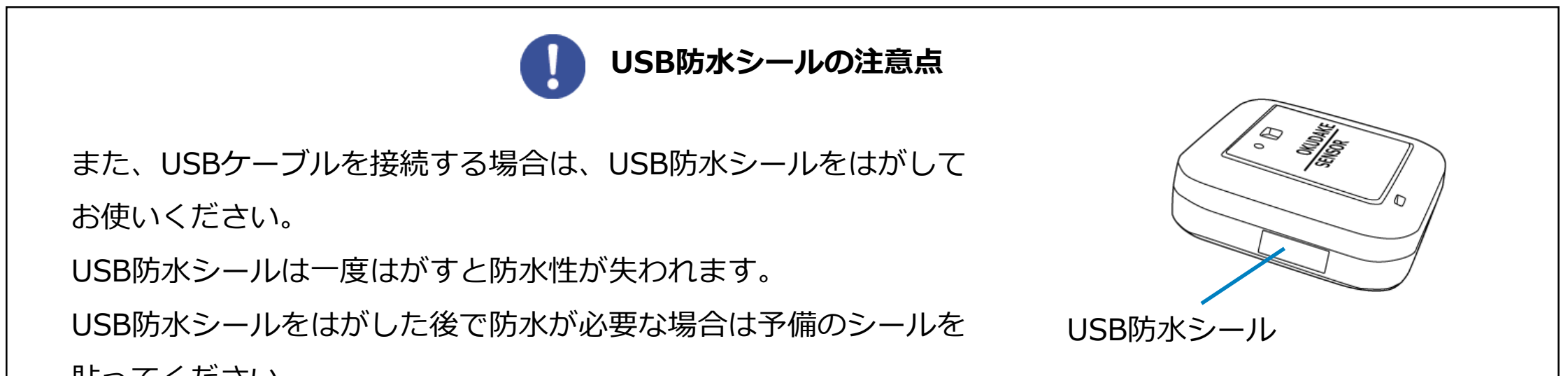

貼ってください。

#### ■お客様にご用意いただくもの

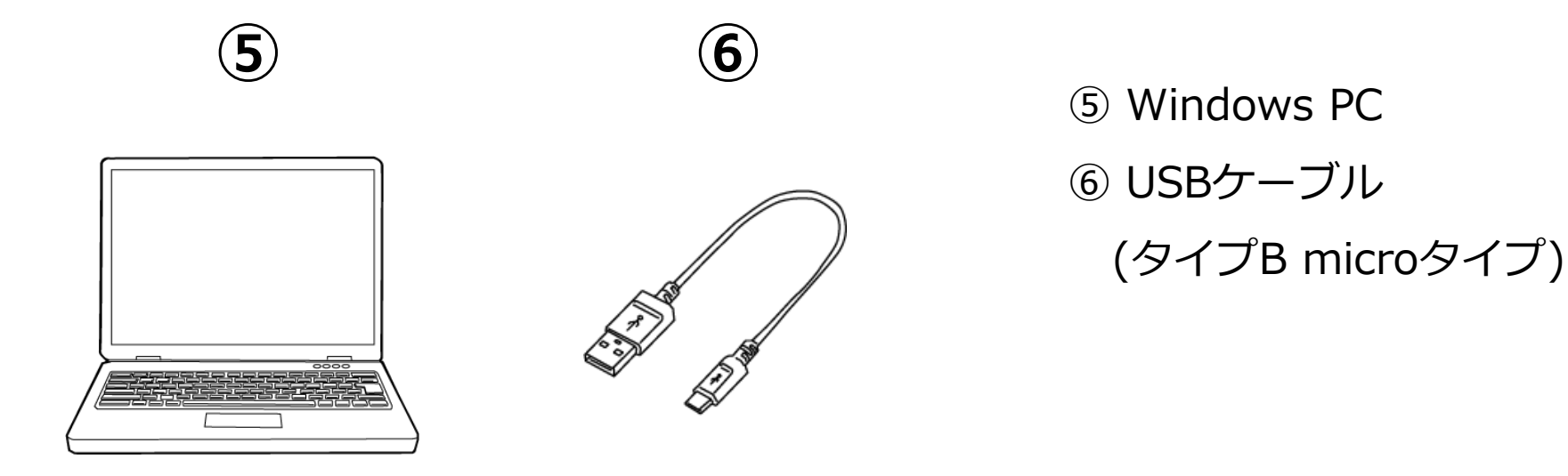

OKUDAKE SENSOR<sup>®</sup>

おくだけセンサー ロガー

# 4. 各部名称とはたらき

### 4.1. 各部名称

以下は、おくだけセンサーロガーの各部名称になります。

※機能の詳細は次頁で説明します。

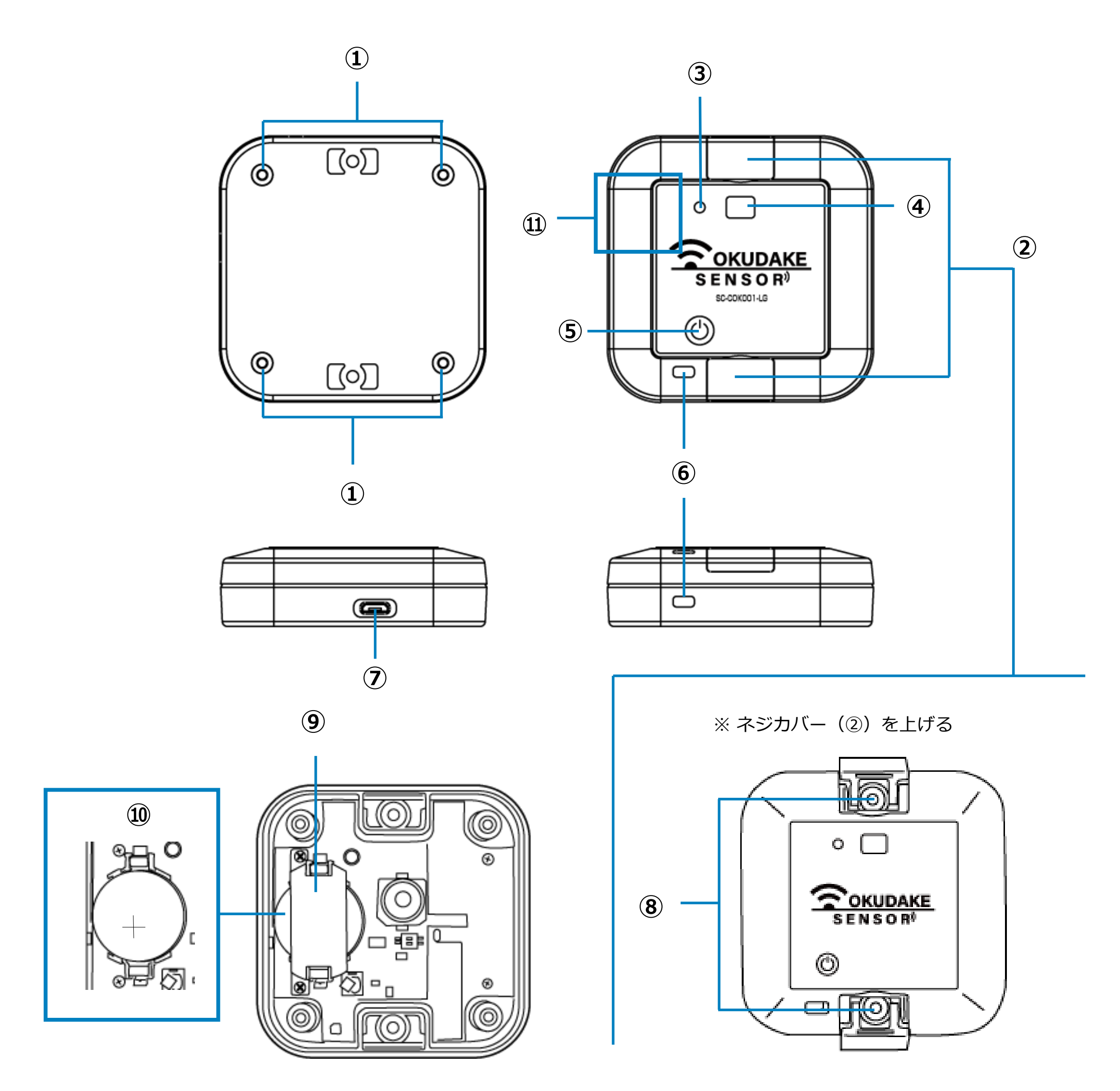

内部

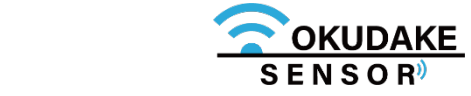

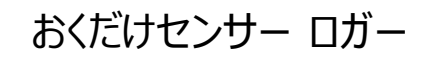

### 各部の機能

各部の機能を説明します。

※状態LEDランプについては、P.6~「4.2. 状態LEDランプの状態と機能」を参照してください。

| No.  | 名称               | 機能                                           |
|------|------------------|----------------------------------------------|
| 1    | 開閉ネジ x4          | おくだけセンサー ロガーの天面カバーを開閉するネジになります。              |
| 2    | 子機ネジカバー          | 固定ネジ穴(⑧)を使用する場合に開閉します。                       |
| 3    | 状態LEDランプ         | おくだけセンサー ロガーの動作状態を表示します。                     |
| 4    | 照度センサー明かり窓       | 照度を測定するため採光します。                              |
| 5    | 電源ボタン            | 電源の入り・切りを行います。<br>通電中は現在の状態LEDランプで状態表示を行います。 |
| 6    | 温湿度センサー用通気口      | 温度や湿度を測定するための通気口になります。                       |
| 7    | USBコネクタ挿入口       | USBケーブルコネクタを接続します。                           |
| 8    | 筐体固定ネジ穴(穴径3.3mm) | おくだけセンサー ロガーを壁などにネジで固定する場合に使用します。            |
| 9    | 電池保護カバー          | 電池を保護します。                                    |
| 10   | 電池ホルダ            | コイン電池を固定します。                                 |
| (11) | 磁気センサーエリア        | 内部基板に磁気センサーがあります。                            |

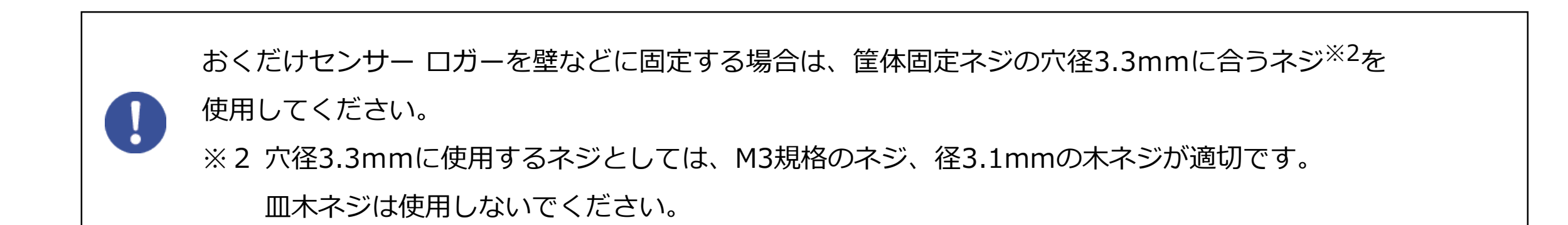

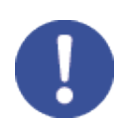

おくだけアシスタントツールの設定により、記録上限件数は変動します。記録できる上限件数を超えた場合、 設定により古いデータから上書きされるか記録動作が停止します。

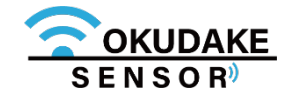

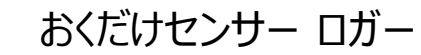

### 4.2. 状態LEDランプの状態と機能

状態LEDランプは、点灯・点滅し、計測時の状態や電源の投入や切断を表示します。

### ①電源ボタン短押し時

状態LEDランプの消灯時に、電源ボタンを短く 押すと状態LEDランプは設定の有効判定や記憶 領域の空き状況などを表示します。

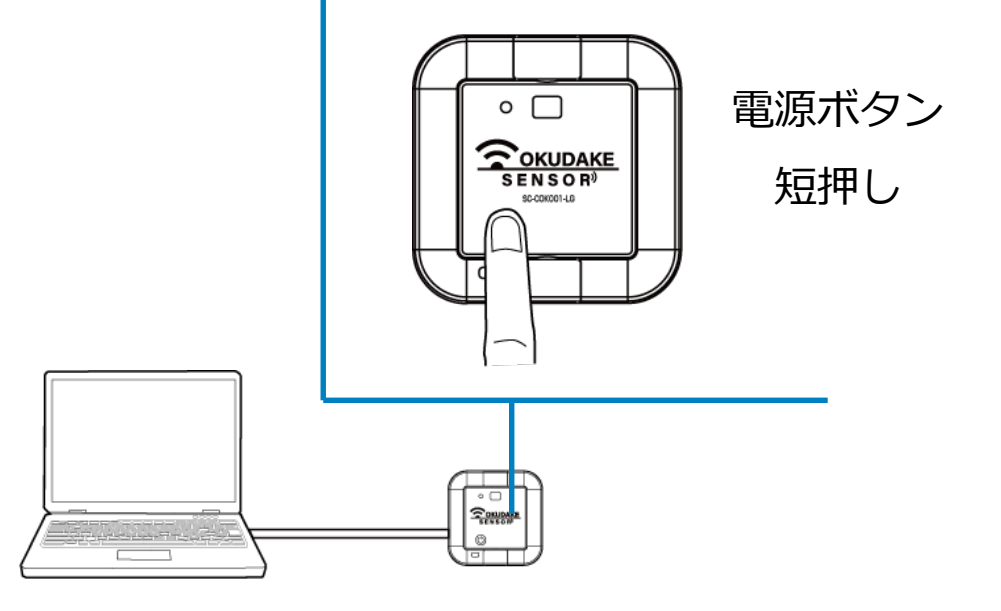

| 状態LEDランプ       | 説明                   | 備考                                                 |
|----------------|----------------------|----------------------------------------------------|
| ● 赤 1秒点灯       | 電池の残量が少ないため自動で電源切断   | 電池電圧2.4V以下 <sup>※3</sup>                           |
| ● 赤 3秒点灯       | 動作設定失敗               |                                                    |
| 🌞 赤 3回点滅(1秒間隔) | 記憶領域が一杯になっている        | 循環記録をオフの設定に<br>している場合で、記憶領<br>域の空きがない状態。           |
| 🌞 赤 2回点滅(1秒間隔) | 動作に必要な設定がなく、電池のみで駆動中 | おくだけセンサー ロガー<br>とPCをUSBケーブルで接<br>続して使用することが必<br>要。 |
| 🛑 オレンジ 3秒点灯    | ロガー記録開始待機状態          | 設定およびログ記録の開<br>始待ち状態。                              |
| ● 緑 3秒点灯       | ロガー動作中               | 設定条件でのログ記録中                                        |

| ● 緑 1秒点灯 | ロガー動作開始<br>CLIで「start-rec」実行時も同時に点灯 |  |
|----------|-------------------------------------|--|

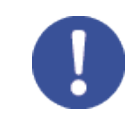

※3 動作中の電圧であり、電圧テスターで測る電圧(無負荷時電圧)とは異なります。

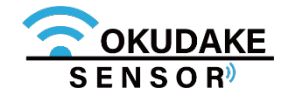

### ②電源ボタン長押し時(4秒以上)

ロガー動作中に電源ボタンを4秒以上長く押すと、 状態LEDランプが赤く短く点滅し、おくだけセン サーロガーの電源が切れます。

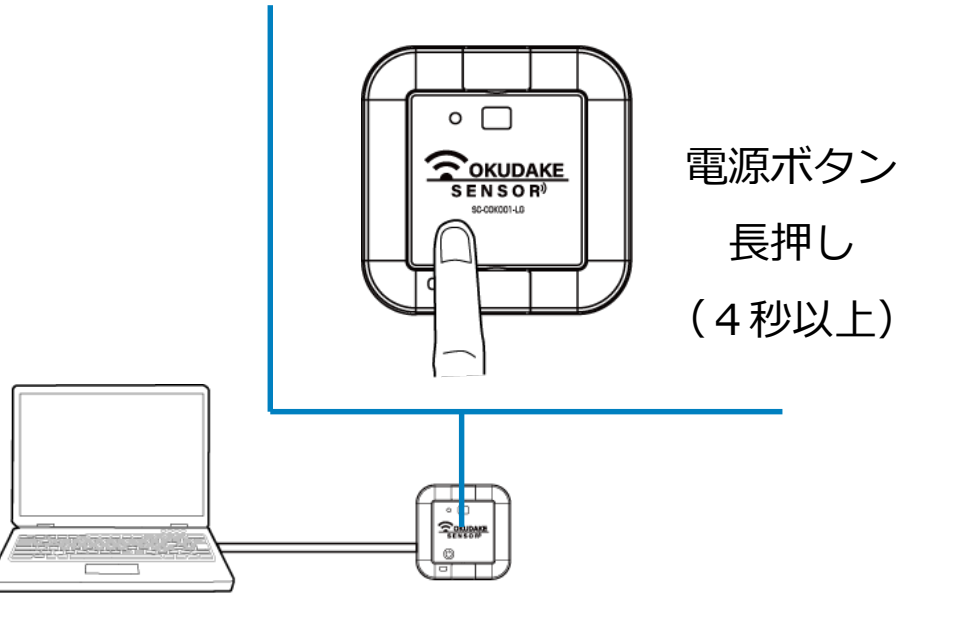

| 状態LEDランプ       | 説明   | 備考 |
|----------------|------|----|
| 🌞 赤 5回点滅(短い周期) | 電源切断 |    |

### ③動作中

ロガー動作中に電池の残量が少なくなってきたり、記憶領域が一杯になった場合に、状態LED ランプが赤く点灯・点滅します。

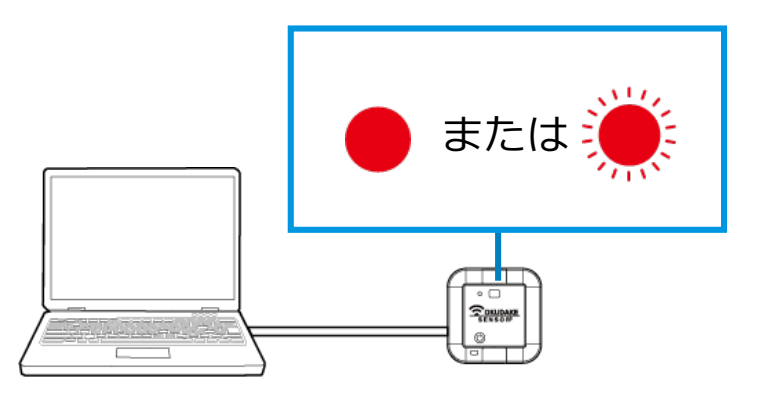

| 牞 | 代態LEDランプ   | 説明                 | 備考                                       |
|---|------------|--------------------|------------------------------------------|
| 赤 | 1 秒点灯      | 電池の残量が少ないため自動で電源切断 |                                          |
| 赤 | 3秒点滅(1秒間隔) | 記憶領域が一杯になっている      | 循環記録をオフの設定に<br>している場合で、記憶領<br>域の空きがない状態。 |

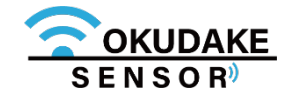

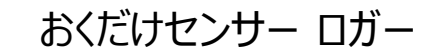

### 4.3. 電池の入れ替え

おくだけセンサー ロガーはコイン電池とUSB給電の両方に対応しています。

以下は、交換可能な電池一覧と交換時期の目安になります。

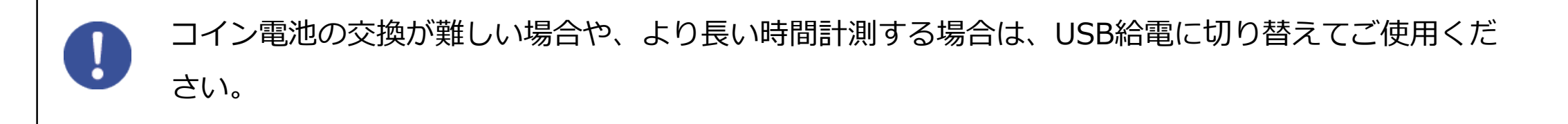

#### 電池対応表

| メーカー       | 型番          | <br>  動作確認 |
|------------|-------------|------------|
| SONY       | CR2450B-ECO | 使用可能       |
| FDK        | CR2450C     | 使用可能       |
| Maxell     | CR2450      | 使用可能       |
| MITSUBISHI | CR2450B     | 使用可能       |
| RENATA     | CR2450N     | 使用可能       |
| SANYO      | CR2450-1BP  | 使用可能       |

※ 2018年7月サン電子調べ

#### 電池交換の目安

電池の交換時期はサンプリング周期によって異なります。

以下の表を参考にして電池の交換を行ってください。

| サンプリング周期 | 交換時期                |
|----------|---------------------|
| 90秒      | 約1年間 <sup>※4</sup>  |
| 60秒      | 約220日 <sup>※4</sup> |

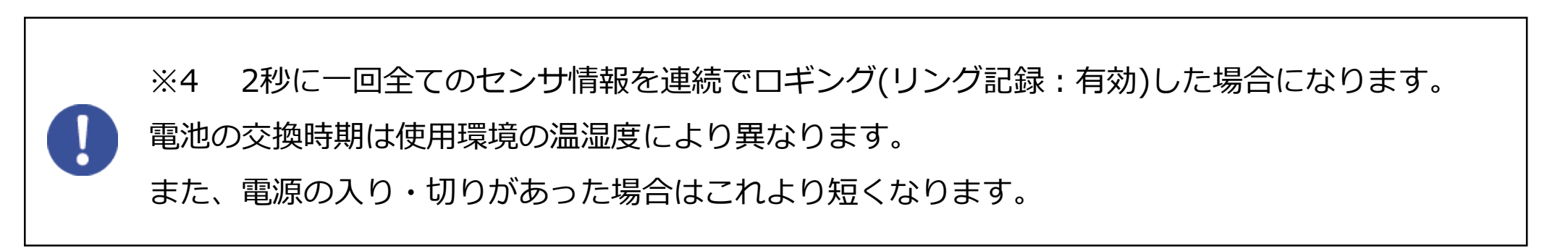

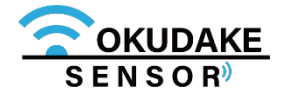

#### 電池の入れ替え手順

電池を入れ替える場合は、以下の手順を行ってください。

1. 天面を下に向け、底面の開閉ネジ(4箇所)を取り外し、 底面を外します。

※ プラスのドライバー(1番)を使ってください。

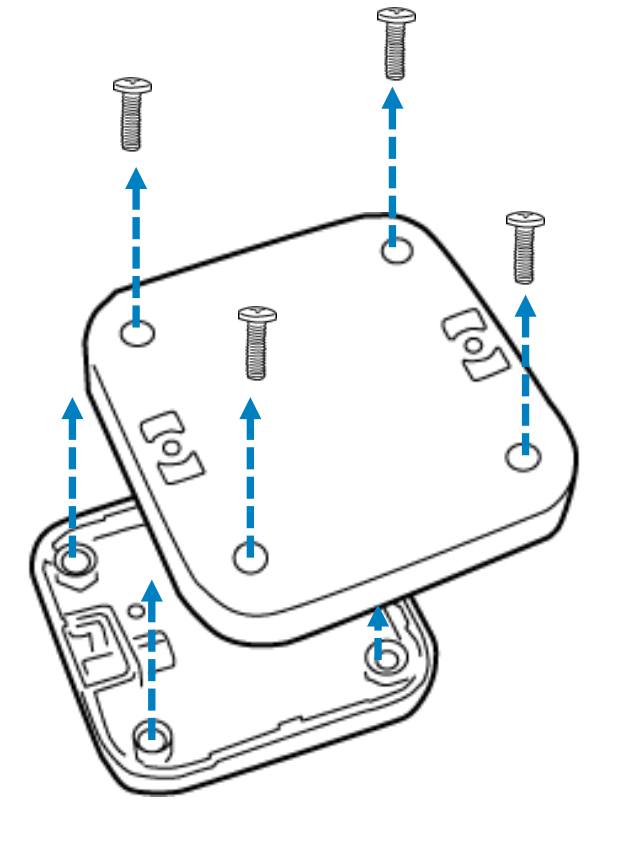

2. 内側(基板)が見えるよう、底面の向きを反対にして 平置きします。

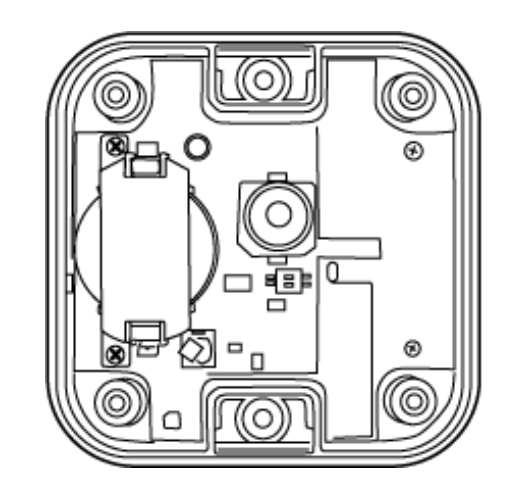

 3. 電池保護カバーの開閉ネジ(2箇所)を取り外し、電池保護 カバーを外します。
 ※ プラスのドライバー(1番)を使ってください。

電池保護カバー

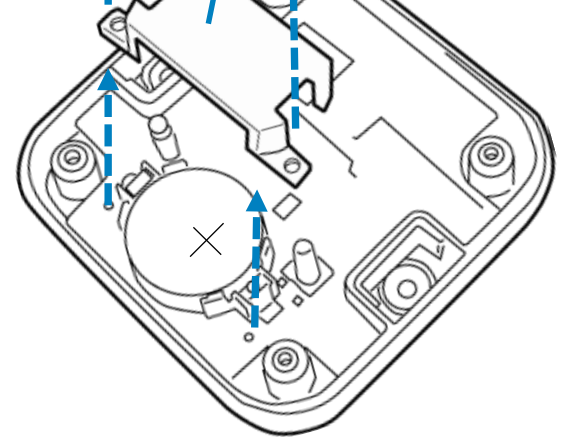

おくだけセンサー ロガー

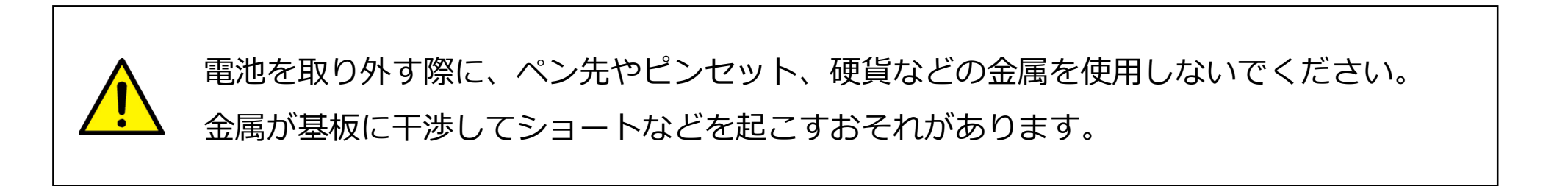

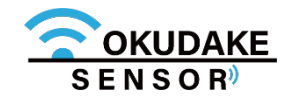

**4** 電池ホルダからコイン電池を取り外し、新しい 電池をプラスの面が見えるようにして入れます。

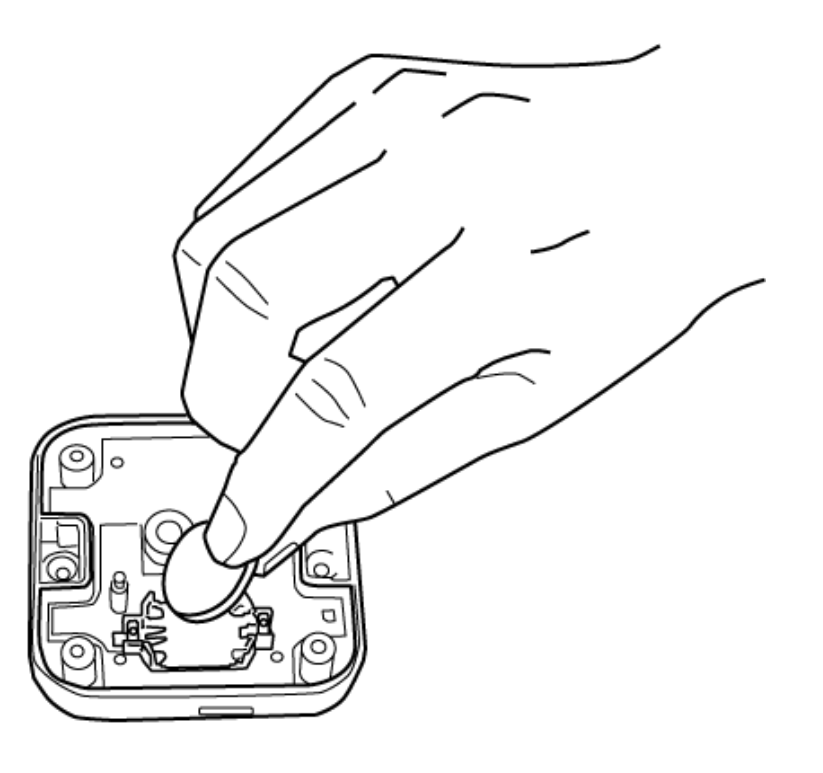

5. 手順3で外した開閉ネジを使って電池保護カバーを 元に戻します。

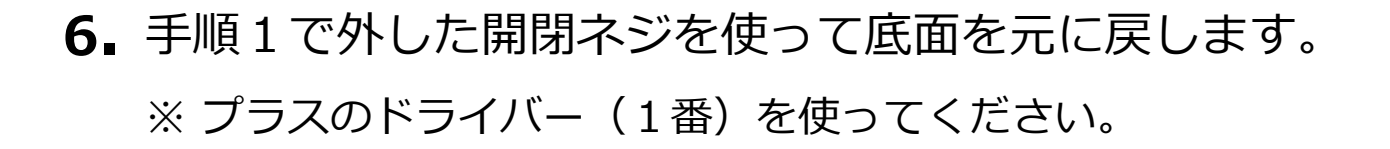

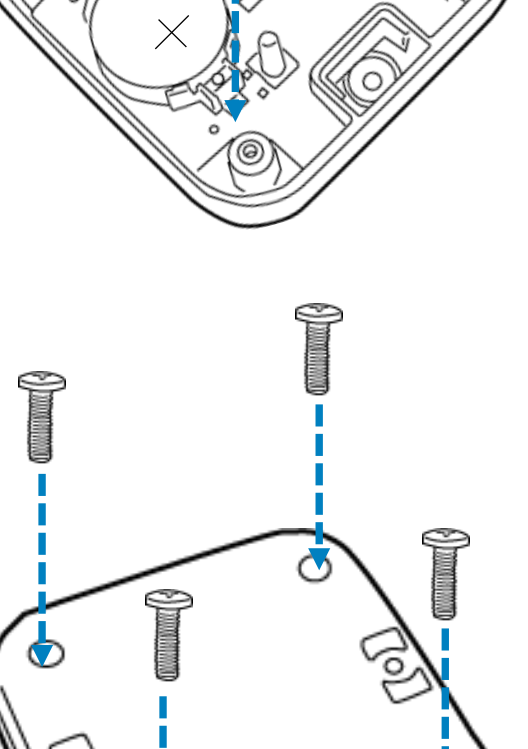

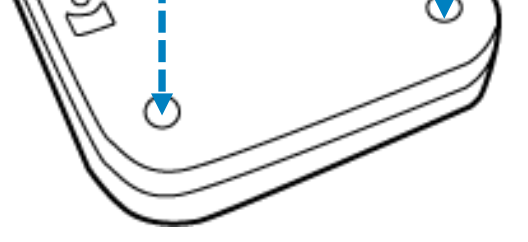

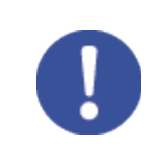

ネジは指定トルク値0.35N・mで締めてください。

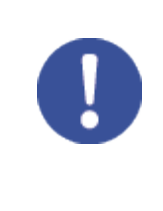

必ず子機に対応する電池をお使いください。

使用する電池についてはP.9「電池対応表」を参照してください。

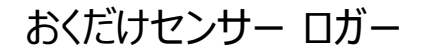

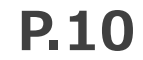

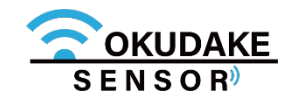

## 5. 計測操作

### 5.1. おくだけセンサー ロガーを設置する

おくだけセンサー ロガーを、計測が適切に行える場所に 設置します。

### 5.2. 計測の開始と停止

### 計測を開始する

1. 電源ボタンを短く押します。

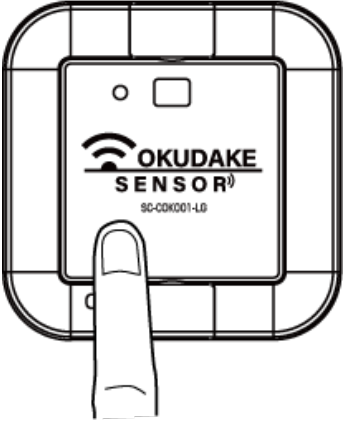

2. 状態LEDランプがオレンジで点灯し始めます。 オレンジで点灯している間にもう一度電源ボタンを短く押します。

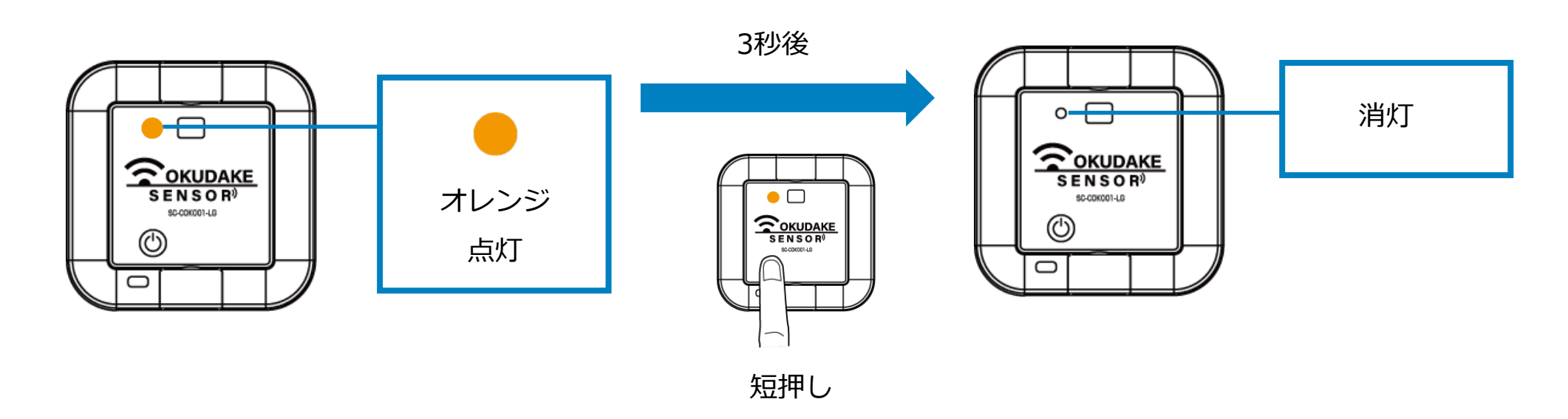

オレンジ色で3秒間点灯中に電源ボタンが押せなかった場合は、状態LEDランプが消灯している

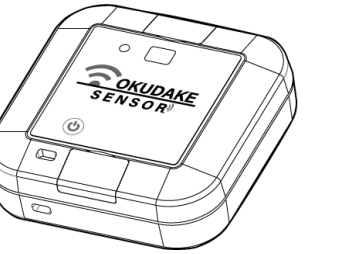

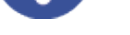

のを確認し、再度電源ボタンを短く押してください。

3. 状態LEDランプが緑で1秒間点灯し、計測が 開始します。

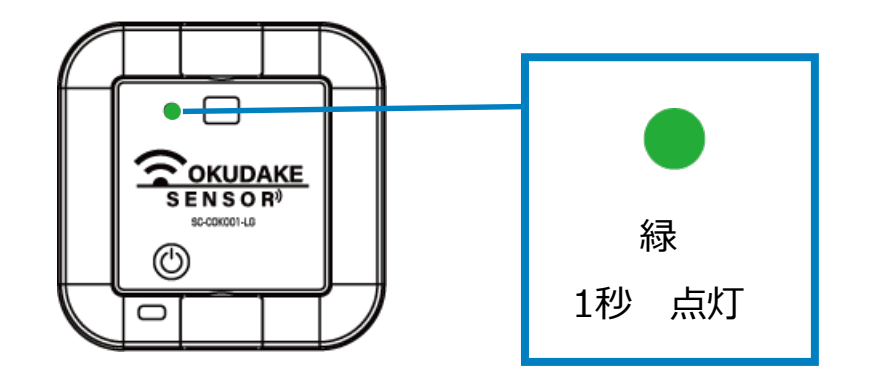

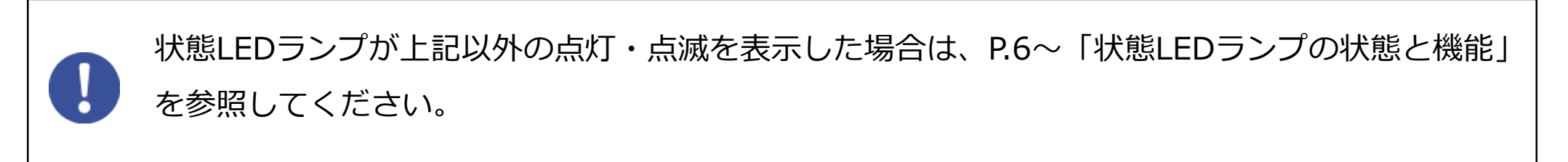

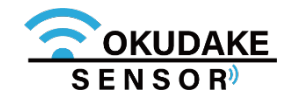

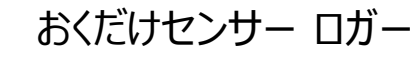

### | 計測を停止する

計測中に電源ボタンを短く押します。
 ※計測中、状態LEDランプは消灯しています。

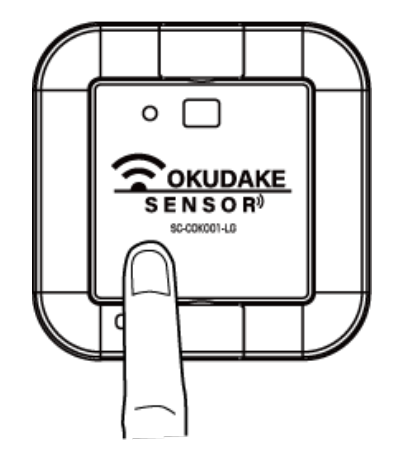

2. 状態LEDランプが緑で3秒点灯します。

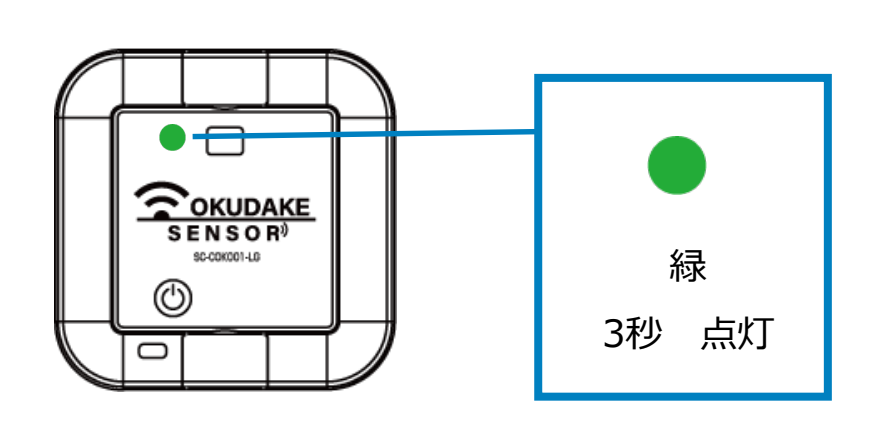

3. 手順2の操作で状態LEDランプが緑で点灯している間にもう一度電源ボタンを短く押します。

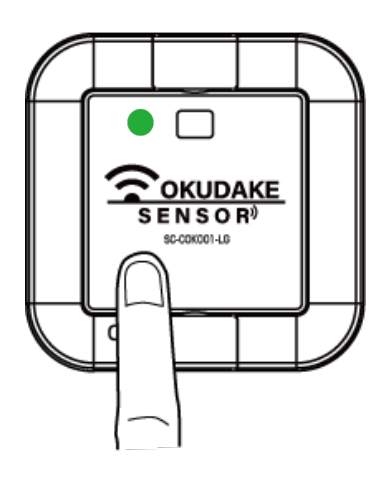

4. 状態LEDランプがオレンジで1秒点灯します。

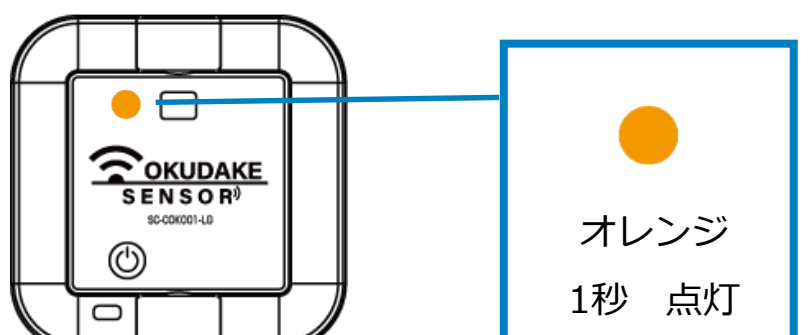

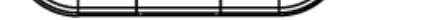

#### 5. 状態LEDランプは消灯し、計測が停止します。

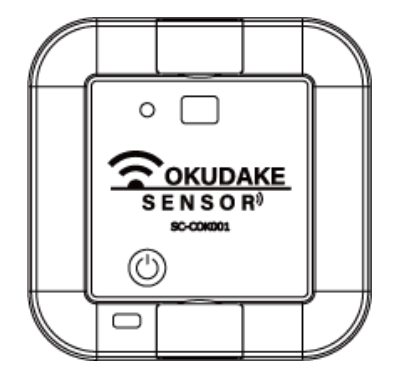

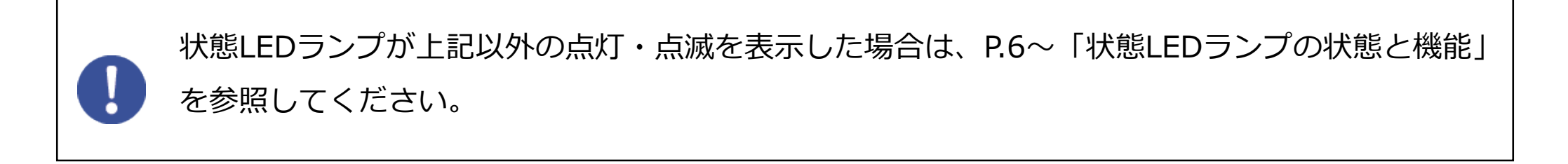

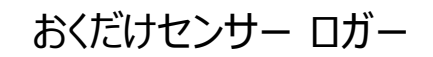

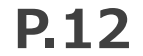

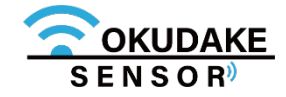

### 5.3. 電源の切断

以下は、おくだけセンサーロガーの電源を切る場合の操作手順になります。

1. 電源ボタンを長く押します。

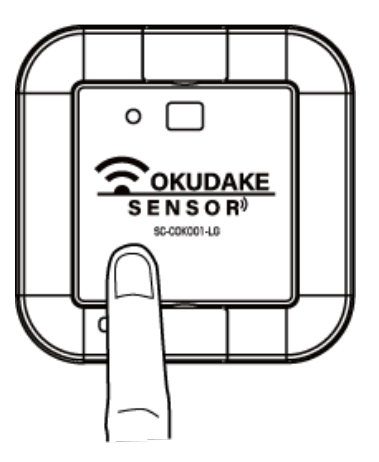

2. 状態LEDランプが赤で5回点滅します。

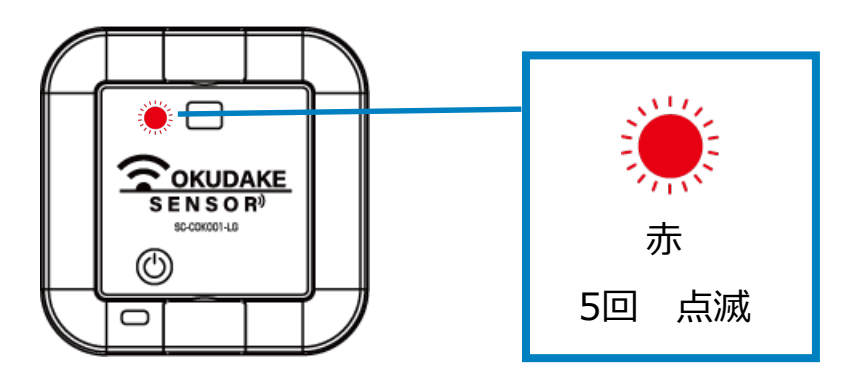

3. 状態LEDランプが消灯し、電源が切れます。

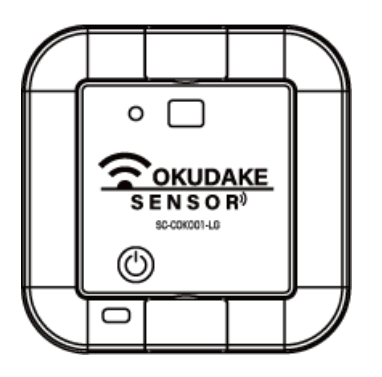

状態LEDランプが上記以外の点灯・点滅を表示した場合は、P.6~「状態LEDランプの状態と機能」

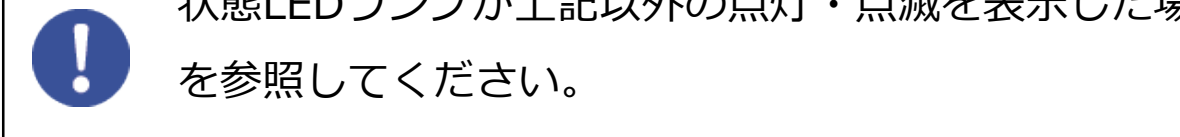

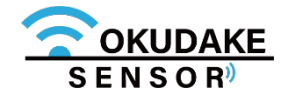

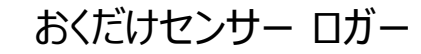

## 6. おくだけアシスタントツールでの操作

おくだけセンサー ロガーをPCと接続してロガー操作を行うには、おくだけアシスタントツールを使用します。 以下は、おくだけアシスタントツールのインストールと操作手順になります。

### 6.1. おくだけアシスタントツールのインストール

 インストールの準備をします。仮想COMポートドライバをお使いのPCにインストールすることに より、おくだけセンサー ロガー をコンピュータに接続してアシスタントツールを使用できるよう にします。

以下のサイトからWindows専用の仮想COMポートドライバファイルをダウンロードしてください。

#### ●Windows版ドライバのダウンロード先 https://www.ftdichip.com/Drivers/VCP.htm リンク先の「Currently Supported VCP Drivers:」の「Windows®」行の「Comments」内の 「 setup executable 」をクリックし、ドライバーファイルをダウンロードします。 Processor Architecture Release x86 (32-bit) x64 (64-bit) PPC MIPSII MIPSIV **Operating System** ARM SH4 Comments Date WHQL Certified. Includes VCP and D2XX. Windows\* 2017-08-30 2.12.28 2.12.28 Available as a setup executable Please read the Release Notes and Installation Guides. ※上記インストールプログラムは、FTDI社より提供されています。 上記ページの内容は本書と異なる場合があります。

 ダウンロードしたファイルをダブルクリックし、画面指示にしたがってドライバのインストール を行います。

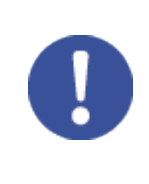

ドライバのインストールについては、以下のリンク先からOS別の「インストールガイド」を参照してください。

https://www.ftdichip.com/Support/Documents/InstallGuides.htm

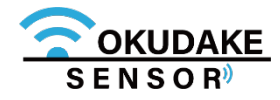

**3** おくだけアシスタントツールのインストーラファイルの最新版を、弊社の製品サイト専用ページからダウンロードします。

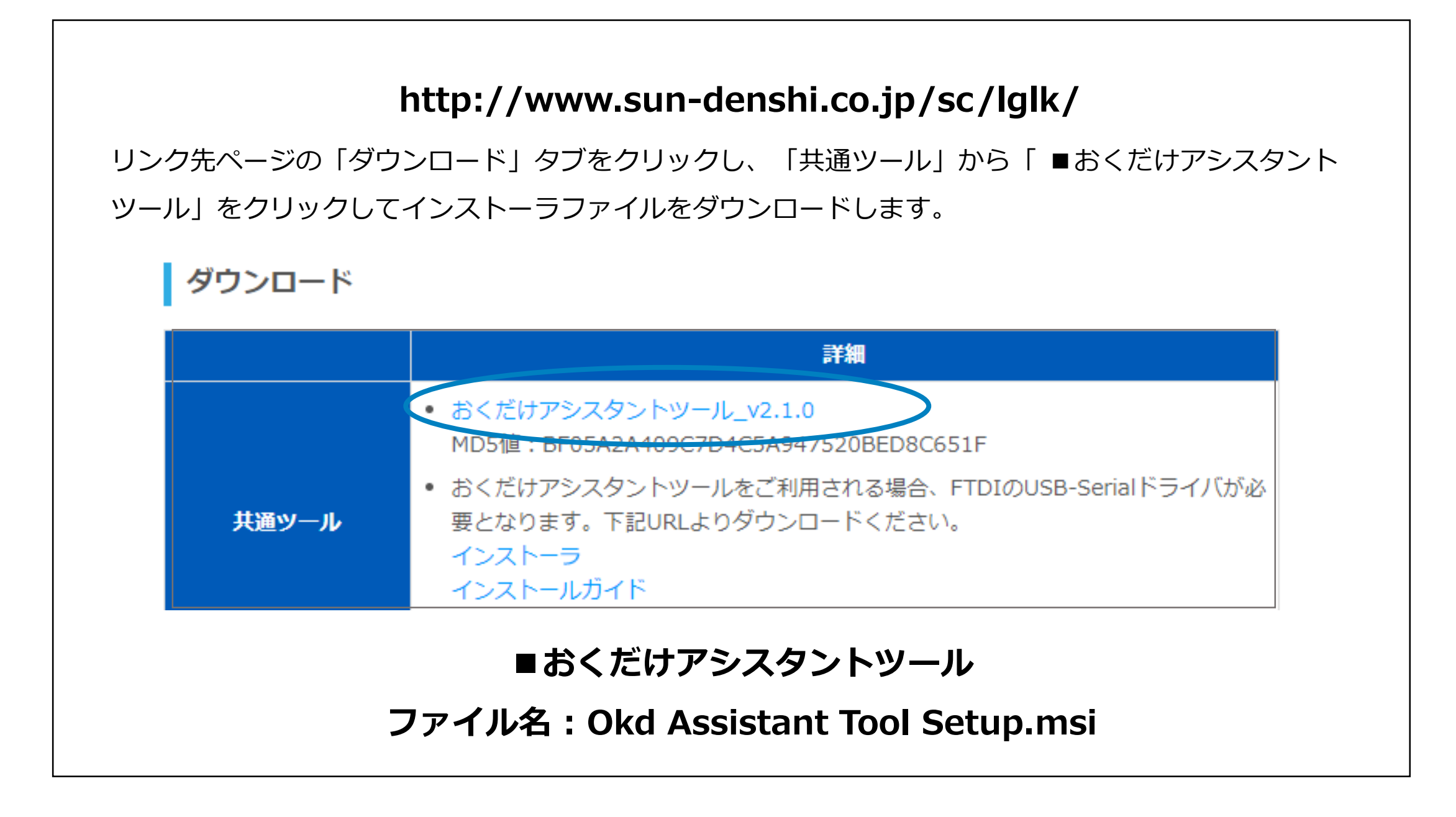

- **4.** インストーラを起動し、画面の指示にしたがっておくだけアシスタントツールのインストールを 行います。
- 5. インストールが完了すると、デスクトップに「おくだけアシスタントツールのショートカット」が 表示されます。

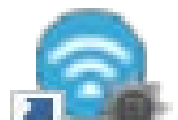

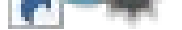

おくだけアシスタントツー ル – ショートカット

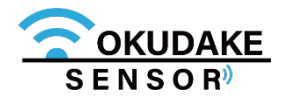

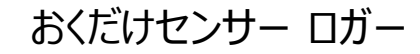

6. おくだけセンサー ロガーの電源を切った状態で、USBケーブルでPCと接続します。

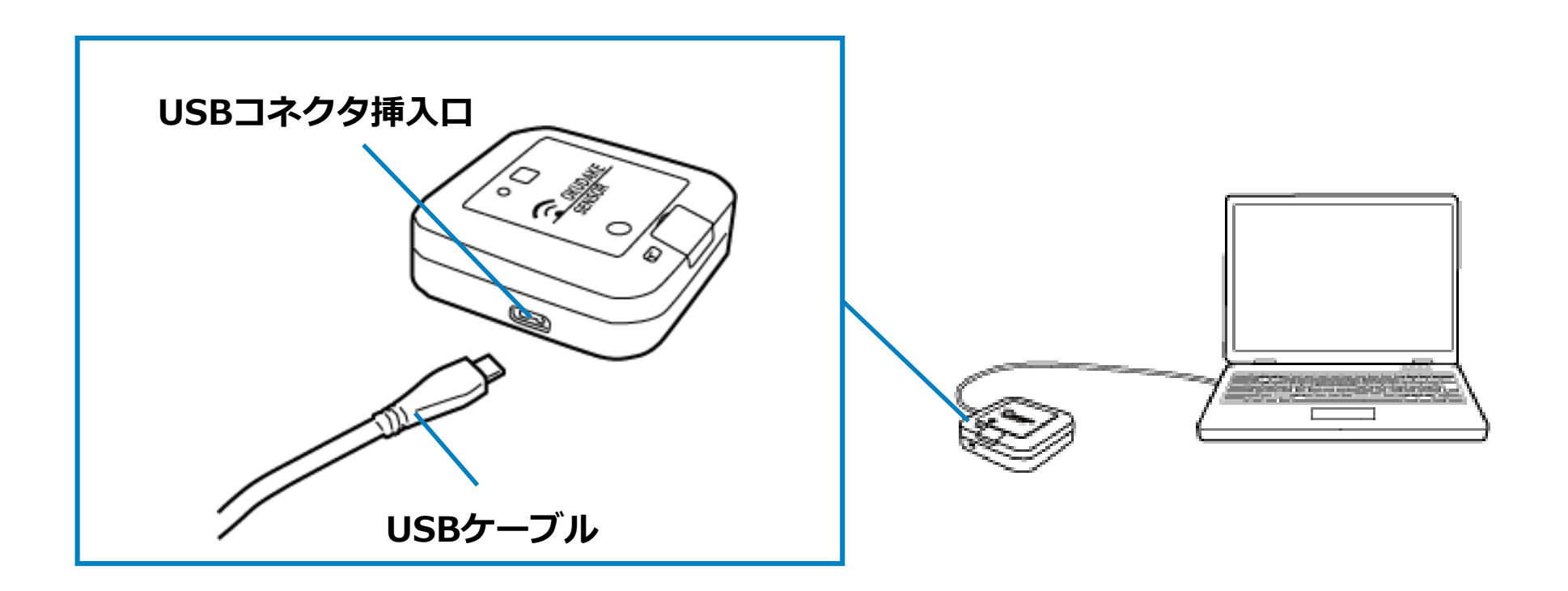

USBコネクタ挿入口のUSB防水シールをはがしてからUSBケーブルを挿入してください。

 ア、デスクトップの「おくだけアシスタントツールのショート カット」をダブルクリックし、おくだけアシスタントツー ルを起動します。

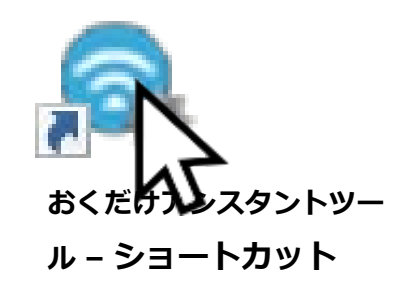

8. おくだけセンサー ロガーの「電源」ボタンを短く押し、状態LEDランプがオレンジに点灯す るのを確認します。

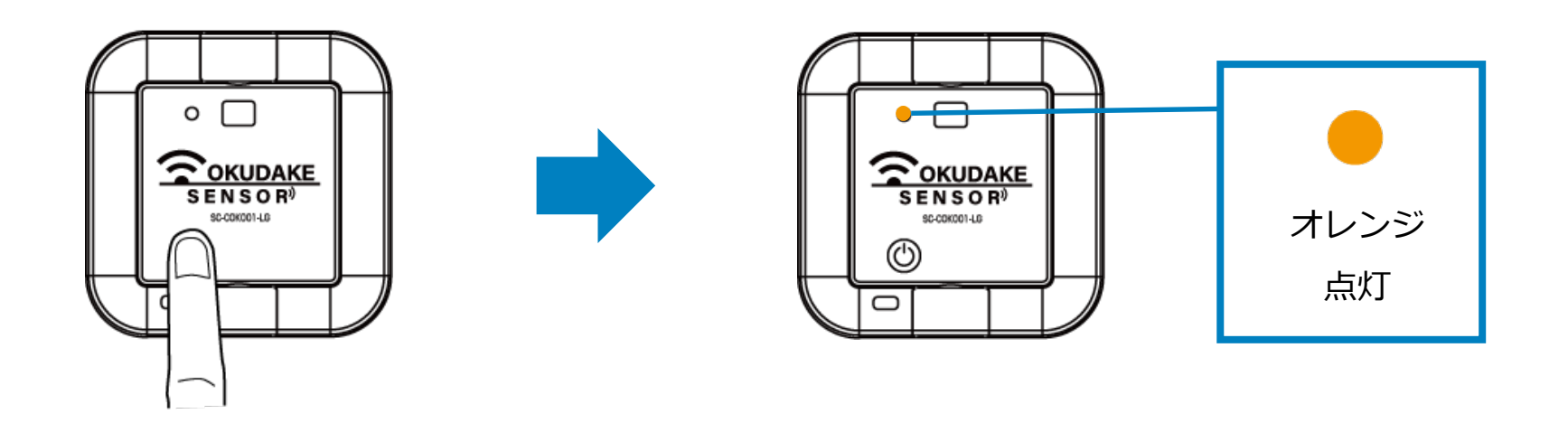

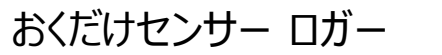

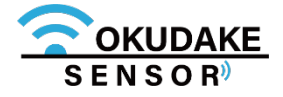

9. おくだけアシスタントツールの端末選択画面の「接続する」ボタンをクリックします。

| 👒 端末選択                                                      | ×                |
|-------------------------------------------------------------|------------------|
| USB Serial Port (COM48)                                     |                  |
|                                                             |                  |
|                                                             |                  |
|                                                             |                  |
|                                                             |                  |
|                                                             |                  |
|                                                             |                  |
| 接続する子機の電源を入れ、子機に接続するホタンを押し<br>   目的の子機がリストに表示され無い場合は、再認識を押し | てください。<br>てください。 |
| 接続 ト                                                        | キャンセル            |
|                                                             |                  |
|                                                             |                  |

10 接続中の画面が表示されます。

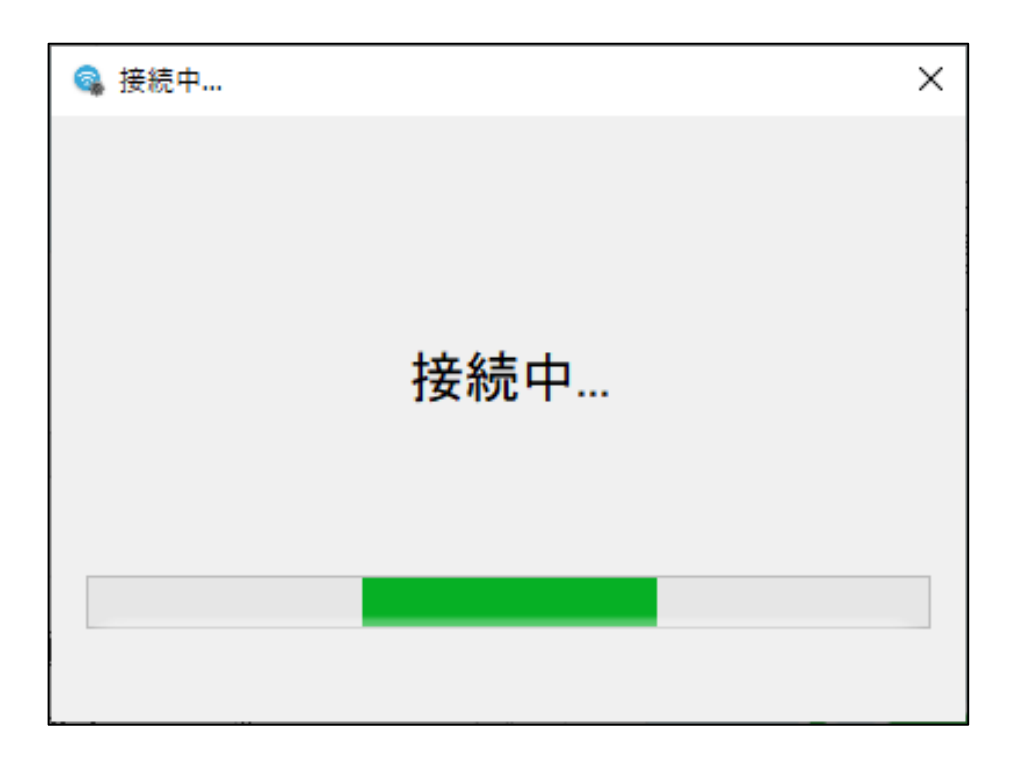

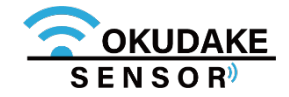

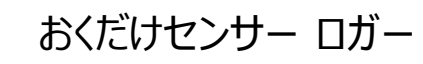

11. 各タブや操作ボタンが有効になったメイン画面が表示されます。

| ×     |
|-------|
| G     |
|       |
|       |
|       |
|       |
|       |
|       |
|       |
|       |
|       |
|       |
|       |
|       |
|       |
|       |
|       |
| ATION |
|       |

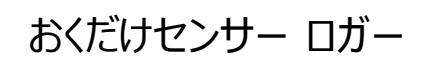

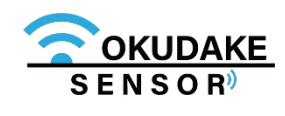

### 6.2. おくだけアシスタントツールの画面説明

以下は、おくだけアシスタントツールの画面構成と各部名称の説明になります。

### ■おくだけアシスタントツールの画面構成

|     | 1                                                                                                    |                              |
|-----|----------------------------------------------------------------------------------------------------|------------------------------|
|     | State State S | – 🗆 X                        |
|     | 日                                                                                                    | 001 (СОМЗ)<br>: SC-COK001-LG |
| 2 — | <sup>按設定</sup><br>□ ループ記録<br>定期計測間隔(ms) <sup>10</sup> € (10~360000msの範囲)                                                                                                    |                              |
|     | - 加速度センサー 照度センサー 温湿度センサー 磁気センサー                                                                                                    |                              |
| 3   | <ul> <li>□ 定期計測</li> <li>- イベント設定</li> <li>- イベント機能</li> <li>□ 有効</li> <li>- イベントサンプル</li> <li>- 自由落下</li> <li>● 選択</li> <li>○ 選択</li> <li>- 英丁絵知! キ()値(mg)</li> <li>- 125</li> </ul>                                                                                                    | ーです。<br>こ計測し<br>し記録します。      |
|     | <ul> <li>● 選択 落下検知しきい値(mg) 0.2.3 ○</li> <li>客下経過時間(ms) 5 ●</li> <li>シングルタップ</li> <li>○ 選択 衝撃検知しきい値(mg) 62.5 ●</li> <li>衝撃持続時間(ms) 0.625 ●</li> </ul>                                                                                                    | X                            |
|     |                                                                                                    | © 2019 SUNCORPORATION        |

#### 各部名称と役割

| No. 名称                    | 役割                                                                        |
|---------------------------|---------------------------------------------------------------------------|
| <ol> <li>操作ボタン</li> </ol> | ボタン押下でおくだけセンサー ロガー 選択、設定書き込み、計測開始、計<br>測停止、電源切断、計測ログ出力、計測ログ削除、動作ログ出力、ファーム |
|                           | ウェアのアップデートを実行、または別の操作画面を表示します。                                            |

| ② 一般設定パネル    | ループ記録の有効/無効の選択と定期計測間隔の変更を行います。<br>※ ループ記録を有効にする : メモリの保存上限を超過した場合、 データは上書きされます。<br>ループ記録を無効にする : メモリの保存上限を超過した場合、計測を停止します。 |
|--------------|----------------------------------------------------------------------------------------------------|
| ③ センサー種別設定タブ | 各センサーごと(加速度センサー、照度センサー、温湿度センサー、磁気セ<br>ンサー)の設定画面になります。タブを切り替えて使用します。                                                        |
| ④ Tipsパネル    | 設定画面のヘルプになります。入力中、項目にカーソルを合わせるとヘルプ<br>を表示します。また、マウス操作と連動します。マウス操作は入力時の操作<br>より優先されます。                                      |

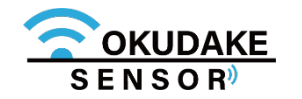

おくだけセンサー ロガー

| 操作ボタ    | ンの名称と役割       |                                 |
|---------|---------------|---------------------------------|
| イメージ    | 名称            | 役割                              |
| -       | 接続ボタン         | 接続可能な機器を選択します。                  |
| Ö.      | 設定書き込みボタン     | 設定の書き込みを行います。                   |
|         | 計測開始ボタン       | 計測を開始します。                       |
|         | 計測停止ボタン       | 計測を停止します。                       |
| Ůff     | 電源OFFボタン      | 接続しているおくだけセンサー ロガー の電源を切断します。   |
|         | センサーログ出力ボタン   | 計測ログをCSV出力します。                  |
|         | センサーログ削除ボタン   | おくだけセンサー ロガー が保持している計測ログを削除します。 |
| <br>LOG | ログ出力ボタン       | 動作ログをCSV出力します。                  |
|         | ファームアップデートボタン | ファームウェアのアップデートを行う場合に使用します。      |

#### 操作できない操作ボタンは無効になります。

#### 例:接続ボタン選択時

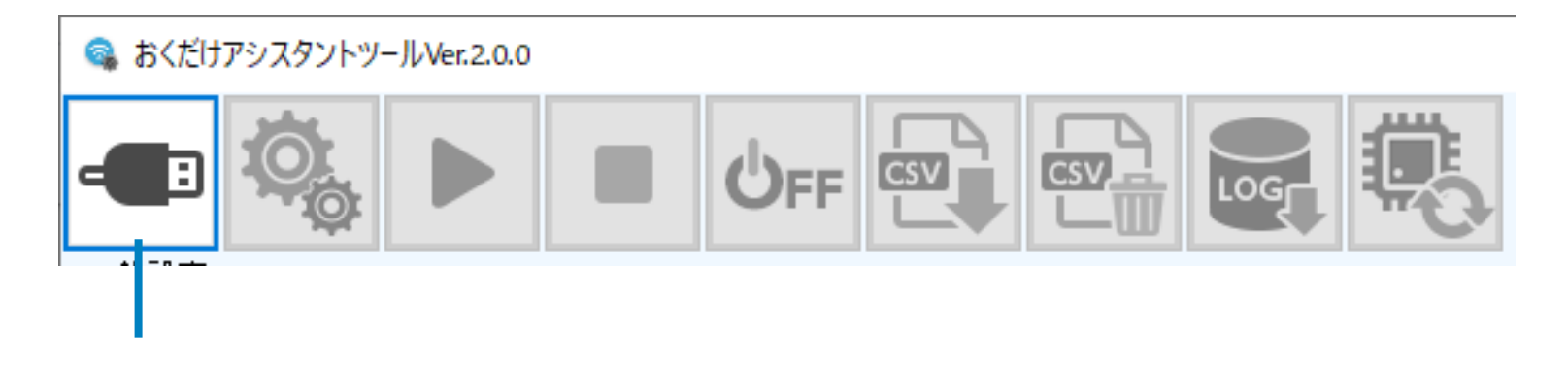

選択中のボタン

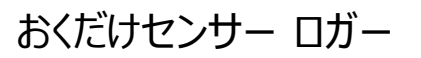

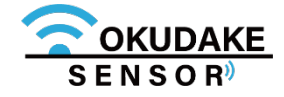

### 6.3. 計測開始と停止

以下は、おくだけアシスタントツール上で行う計測開始と停止の操作手順になります。

### 計測開始

1.計測開始ボタンをクリックします。

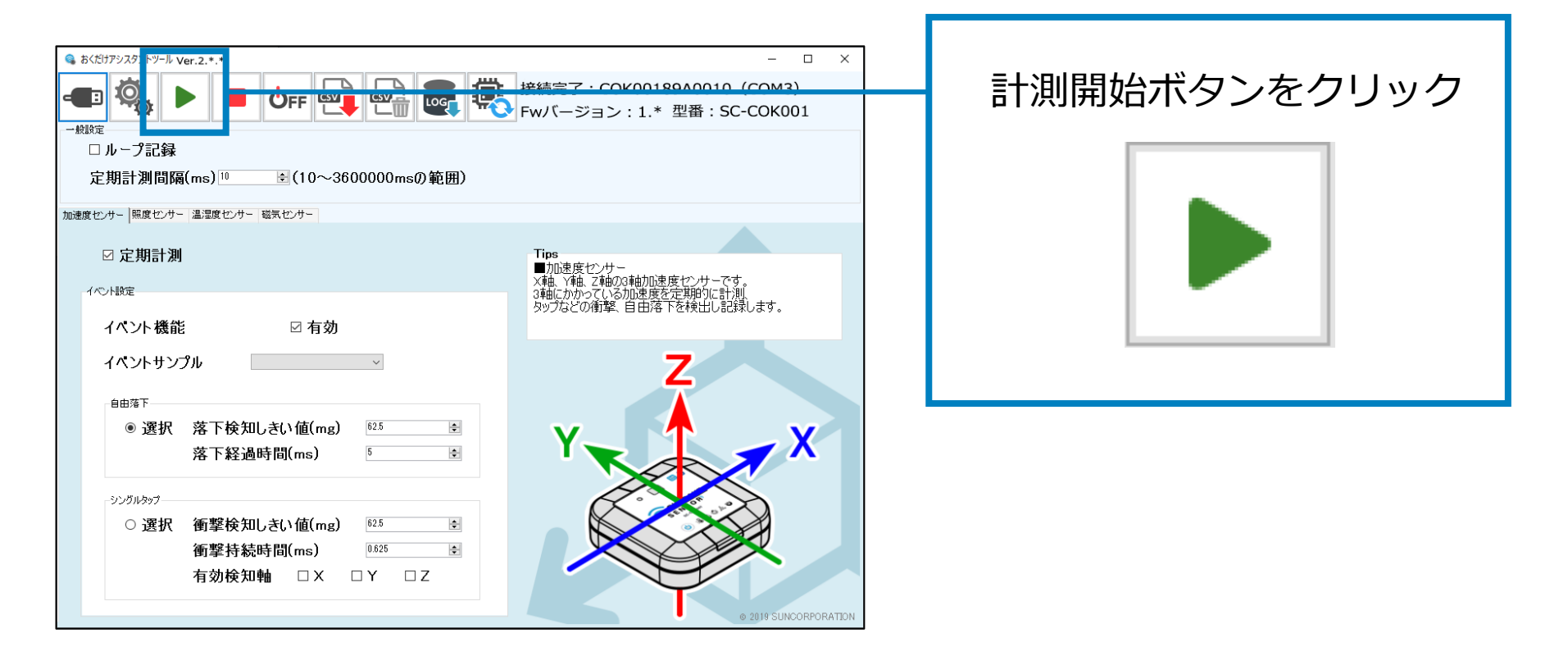

2. 計測が実行されているかを確認します。おくだけセンサーロガーの電源ボタンを短く押し、 状態LEDランプが緑で3秒点灯するのを確認してください。

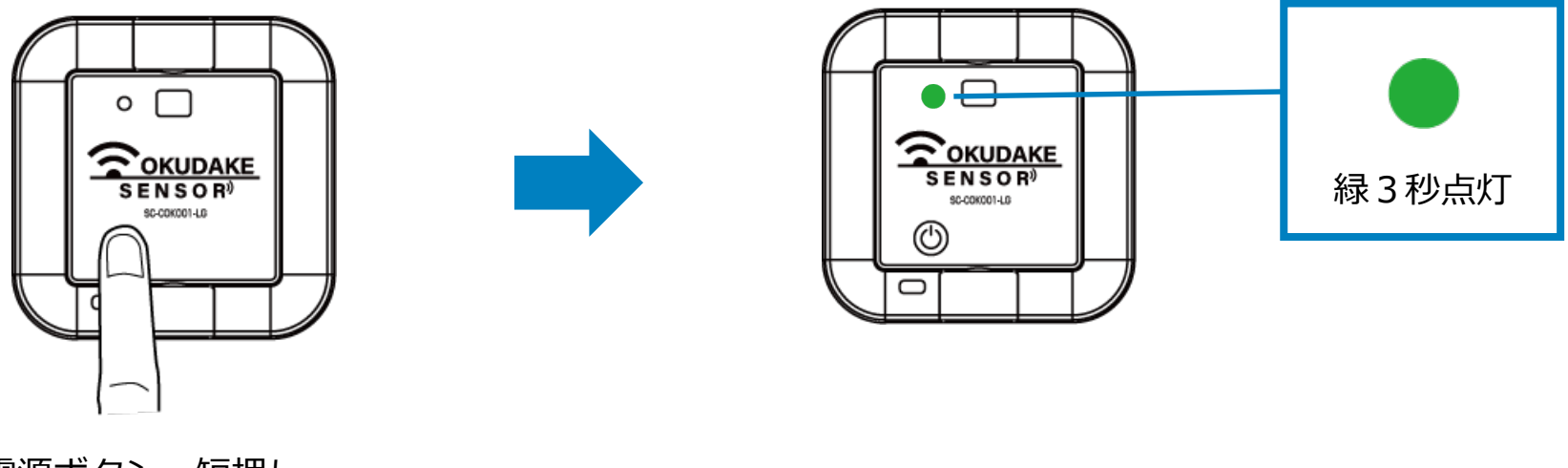

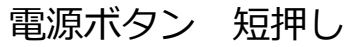

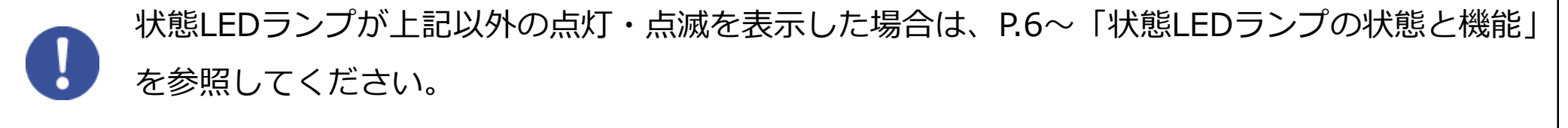

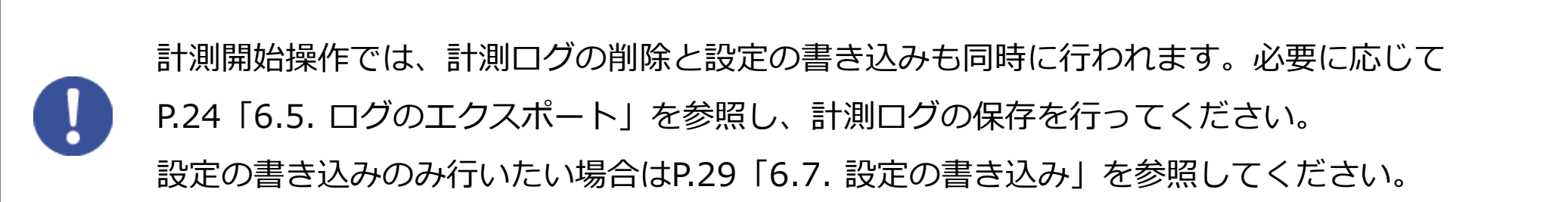

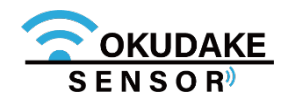

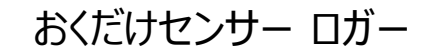

計測停止

1. おくだけセンサー ロガーが計測中に、計測停止ボタンをクリックします。

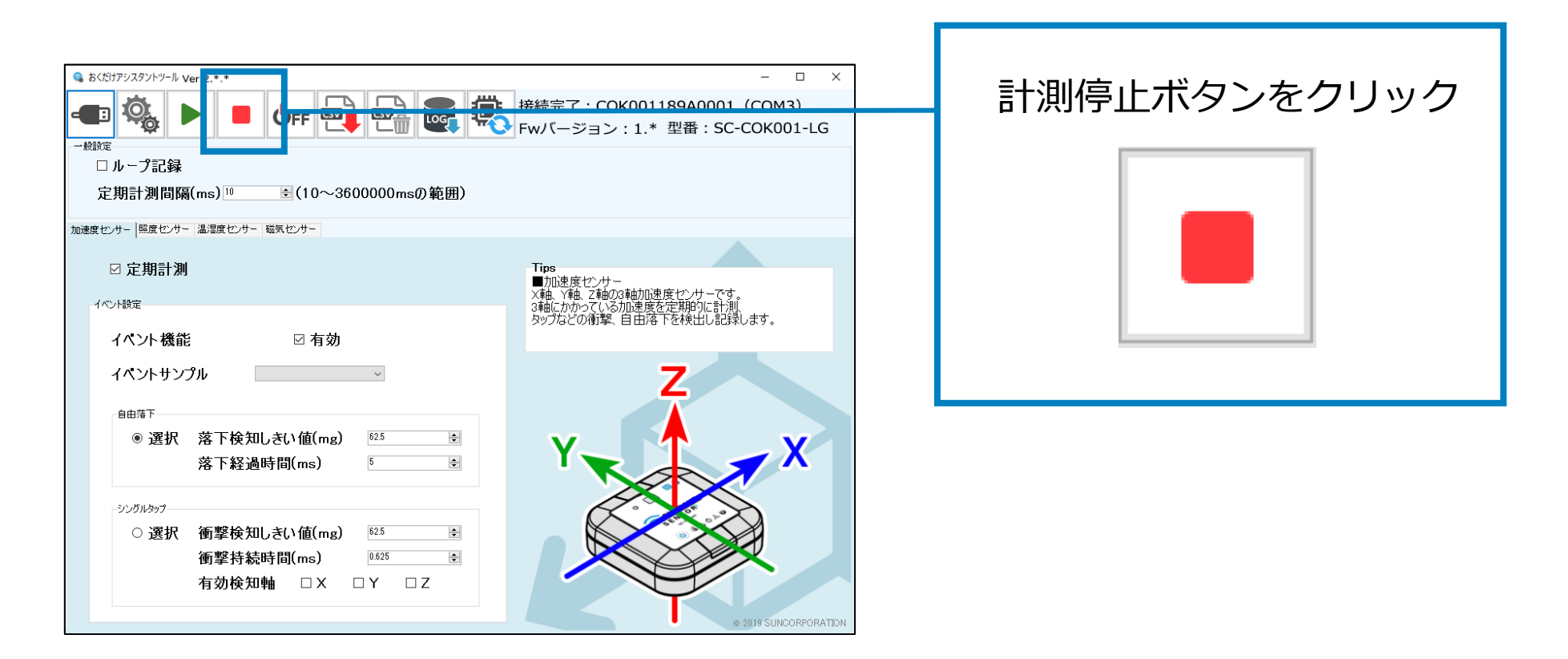

2. 計測が停止しているのを確認します。おくだけセンサー ロガーの電源ボタンを短く押し、 状態LEDランプがオレンジで3秒点灯するのを確認してください。

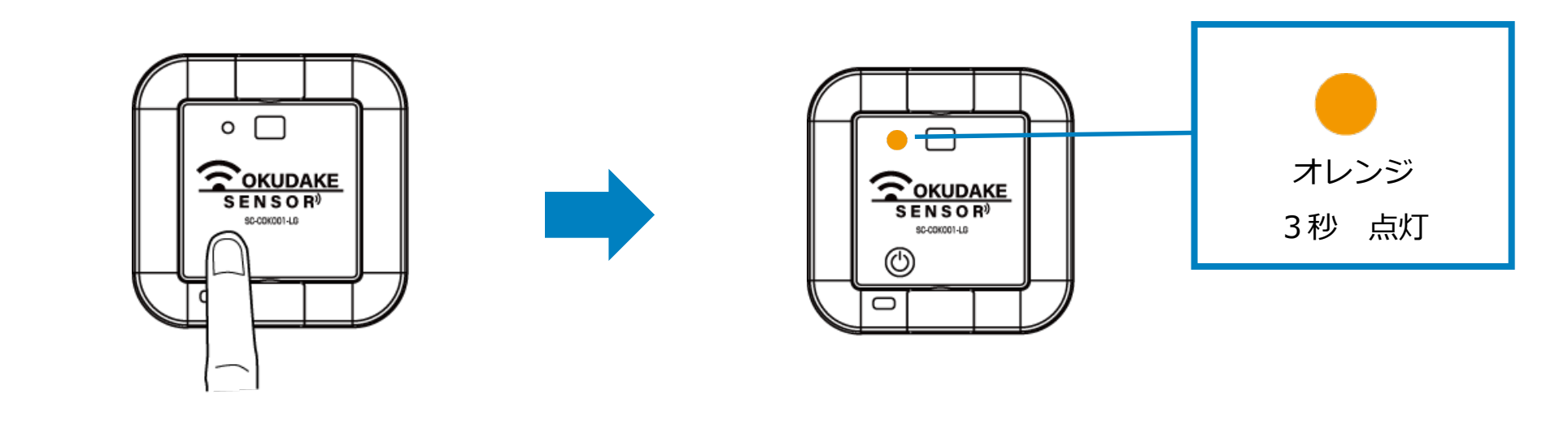

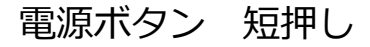

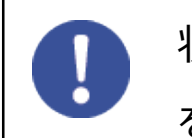

状態LEDランプが上記以外の点灯・点滅を表示した場合は、P.6~「状態LEDランプの状態と機能」 を参照してください。

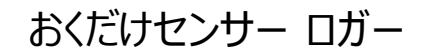

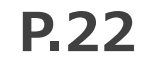

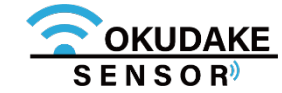

### 6.4. 電源切断

以下は、ロガーモード時のおくだけセンサー ロガー の電源の切断手順になります。

1. おくだけセンサー ロガーが接続されている状態で、電源OFFボタンをクリックします。

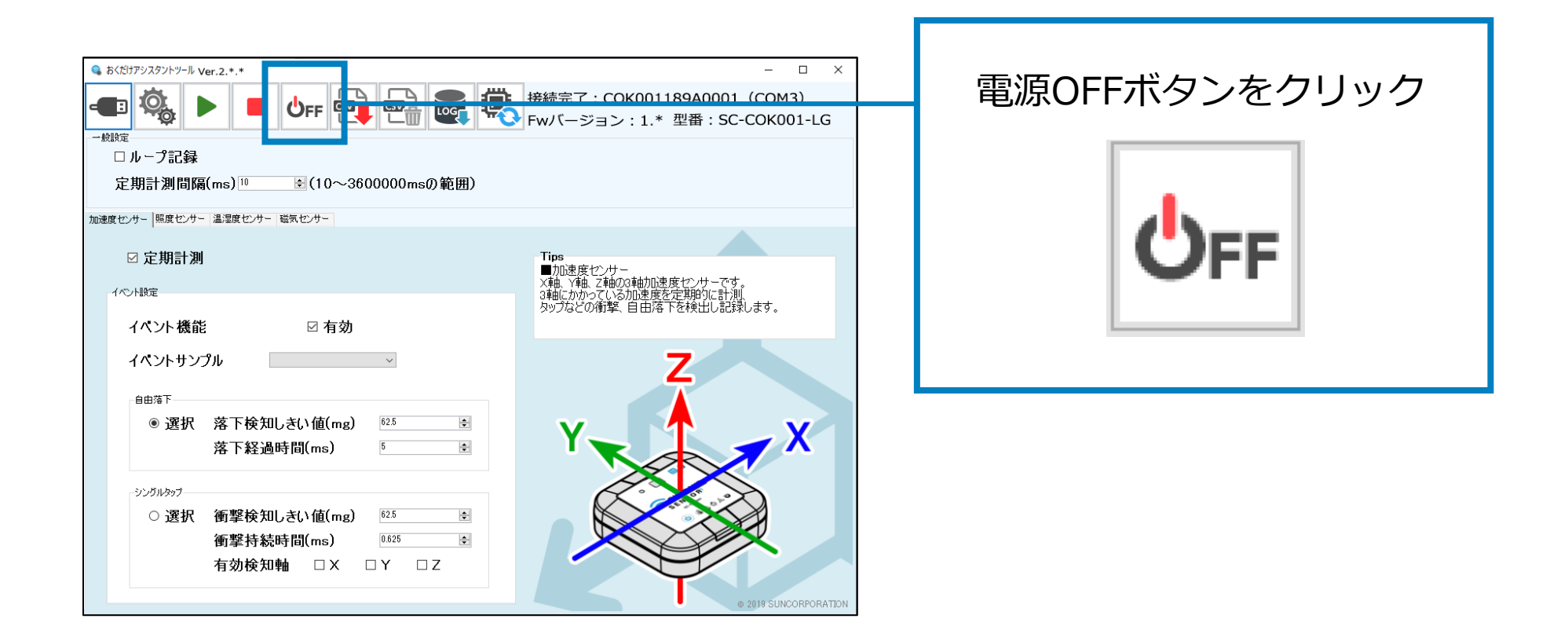

2. 表示されるダイアログで「OK」をクリックします。

| 🤹 電源OFF           | × |
|-------------------|---|
|                   |   |
|                   |   |
|                   |   |
| ■酒をOFFして上ろしいですか 2 |   |
| 電泳をしたしてようしいとすが    |   |
|                   |   |
|                   |   |
|                   |   |
|                   |   |
|                   |   |

3. おくだけセンサー ロガーの電源が切断されます。このとき、状態LEDランプが赤で5回点滅 するのを確認してください。

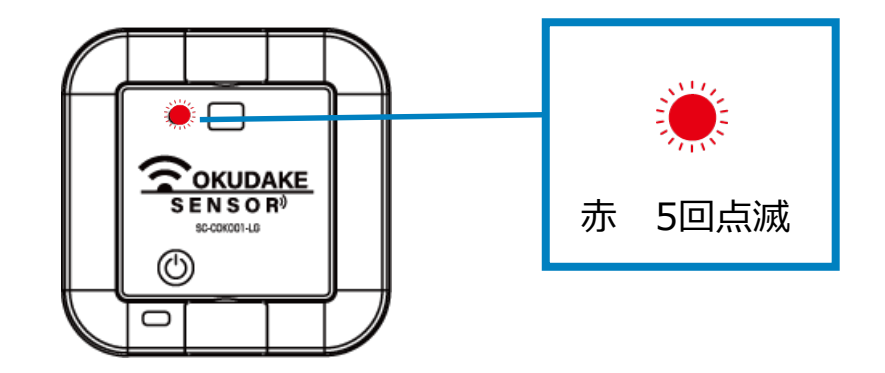

![](_page_30_Picture_8.jpeg)

![](_page_30_Picture_10.jpeg)

### 6.5. ログのエクスポート

以下は、ログのエクスポート手順になります。

### 計測ログのエクスポート

1. 計測を停止し、センサーログ出力ボタンをクリックします。

| センサーログ出力ボタンを |
|--------------|
|              |
| カロック         |
|              |
|              |
|              |
|              |
|              |
|              |
|              |

2. 表示されるダイアログで「OK」をクリックします。

| 👒 センサログ出力                 | ×  |
|---------------------------|----|
|                           |    |
| センサログを出力しますか?             |    |
| この操作には最大10分程度かかり、中断は出来ません | V. |
| 出力中はPCから子機を外さないでください。     |    |
|                           |    |
|                           |    |
| OK キャンセル                  |    |
|                           |    |

3. CSVファイルの名前を付けて保存先を指定します。

| 👒 保存先のファイルを選                                                                                          | 掲択してください                                                                                |                                                                 |                                           |             | × |
|----------------------------------------------------------------------------------------------------|-----------------------------------------------------------------------------------------|-----------------------------------------------------------------|-------------------------------------------|-------------|---|
| $\leftrightarrow$ $\rightarrow$ $\checkmark$ $\uparrow$                                               | > PC > デスクトップ                                                                           | ~                                                               | ご デスクトップの検索                               |             | P |
| 整理 ▼ 新しいフォ                                                                                            | オルダー                                                                                    |                                                                 |                                           | === -       | ? |
| PC     3D オブジェクト     3D オブジェクト     ダウンロード     デスクトップ     デドキュメント     ビグチャ     ビグチャ     ビデオ     シュージック | <ul> <li>▲ 名前</li> <li>▲ 任意フォルダ1</li> <li>■ 任意フォルダ2</li> <li>▶ * * *のショートカット</li> </ul> | 更新日時<br>2018/07/11 17:39<br>2018/10/26 17:27<br>2018/09/19 9:46 | 種類<br>ファイル フォルダー<br>ファイル フォルダー<br>ショートカット | サイズ<br>1 KB | ~ |
| **OS (C:)<br>DATA (D:)<br>ファイル名(N):<br>ファイルの種類(T):                                                    | <mark>センサログ.csv</mark><br>CSVファイル(*.csv)                                                |                                                                 |                                           |             | ~ |
| ▲ フォルダーの非表示                                                                                           |                                                                                         |                                                                 | 保存(S)                                     | キャンセル       |   |

![](_page_31_Picture_9.jpeg)

おくだけセンサー ロガー

#### 4. ログデータを抽出し、指定した保存先にCSVファイルをエクスポートします。

エクスポートが完了するまで以下の画面が表示されます。

| ロガーデータの抽出には、状況によって<br>時間がかかる場合があります。抽出中は<br>PCからおくだけセンサー ロガーを外さ<br>ないでください。 |
|-----------------------------------------------------------------------------|
|                                                                             |

| ■ 計測ログのCSVファイル |          |         |      |      |      |      |     |         |              |              |      |        |      |              |      |    |          |      |                   |             |
|----------------|----------|---------|------|------|------|------|-----|---------|--------------|--------------|------|--------|------|--------------|------|----|----------|------|-------------------|-------------|
| A              | В        | С       | D    | E    | F    | G    | Н   | - I     | J            | K            | L    | М      | N    | 0            | Р    | Q  | R        | S    | Т                 | U           |
| 年月日            | 時刻       | センサー種類  | トリガ  | イベント | 〈軸   | Y軸   | Z軸  | センサー種類  | [ トリガ        | イベント         | 照度   | センサー種  | トリガ  | イベント         | 温度   | 显度 | センサー種類   | トリガ  | イベン               | · 検出状態      |
| 2018/10/29     | 13:30:06 | ADXL343 | 定期計測 | 定期計測 | -0.1 | -0.5 | 7.6 | DPT3001 | 定期計測         | 定期計測         | 1034 | i7021  | 定期計測 | 定期計測         | 26.4 | 38 | /RMS501A | 定期計測 | 定期計測              | 未検出         |
| 2018/10/29     | 13:30:16 | ADXL343 | 定期計測 | 定期計測 | 0    | -0.6 | 7.8 | )PT3001 | 定期計測         | 定期計測         | 1034 | si7021 | 定期計測 | 定期計測         | 26.4 | 38 | /RMS501A | 定期計測 | 定期計測              | 未検出         |
| 2018/10/29     | 13:30:26 | ADXL343 | 定期計測 | 定期計測 | -0.1 | -0.6 | 7.8 | DPT3001 | 定期計測         | 定期計測         | 1030 | si7021 | 定期計測 | 定期計測         | 26.4 | 39 | /RMS501A | 定期計測 | 定期計測              | 未検出         |
| 2018/10/29     | 13:30:36 | ADXL343 | 定期計測 | 定期計測 | 0    | -0.6 | 7.8 | DPT3001 | 定期計測         | 定期計測         | 1034 | si7021 | 定期計測 | 定期計測         | 26.4 | 39 | /RMS501A | 定期計測 | 定期計測              | 未検出         |
| 2018/10/29     | 13:30:46 | ADXL343 | 定期計測 | 定期計測 | 0    | -0.6 | 7.8 | DPT3001 | 定期計測         | 定期計測         | 1030 | 5i7021 | 定期計測 | 定期計測         | 26.4 | 39 | ARMS501A | 定期計測 | 定期計測              | 未検出         |
| 2018/10/29     | 13:30:56 | ADXL343 | 定期計測 | 正期計測 | 0    | -0.5 | 7.8 | 0P13001 | 定期計測<br>空期計測 | 正期計測<br>空期計測 | 1036 | 17021  | 正期計測 | 正期計測<br>空期計測 | 26.4 | 38 | ARMS501A | 定期計測 | )<br>定期計測<br>空期計測 | 木便出         |
|                |          |         |      |      |      |      |     |         |              |              |      |        |      |              |      |    | 8        |      |                   |             |
| 計測年月           | 月日と      | 時刻      |      |      | 加    | 速度   |     |         |              |              | 照度   |        |      |              | 温度   | 湿度 | -        |      | 磁≶                | <b>気検</b> 知 |

![](_page_32_Picture_4.jpeg)

![](_page_32_Picture_6.jpeg)

### **動作ログのエクスポート**

1. 計測を停止し、ログ出力ボタンをクリックします。

| S おくだけアシスタントツール Ver.2.*.*                       | - 🗆 X                                           |
|-------------------------------------------------|-------------------------------------------------|
|                                                 | 接続完了・COK00118940001 (COM3)                      |
| 🗨 🐝 🕨 💻 Off 🖤 🖬 🚾 👬                             | Fwバージョン:1.* 型番:SC-COK001-LG                     |
| 一般設定                                            |                                                 |
| □ループ記録                                          |                                                 |
| 定期計測間隔(ms)10 🛛 😸(10~3600000msの範囲)               |                                                 |
|                                                 |                                                 |
| が加速度 ビノット   xxx皮 ビノット   福川市及 ビノット   100 XA ビノット |                                                 |
| ☑ 定期計測                                          | Tips                                            |
|                                                 | ■加速度センサー<br>×軸、Y軸、Z軸の3軸加速度センサーです。               |
| イベト設定                                           | 3軸にかかっている加速度を定期的に計測。<br>タップなどの衝撃、自由落下を検出し記録します。 |
| イベント機能                                          |                                                 |
| / eta. 14. 2 = 9 et                             |                                                 |
|                                                 | Z                                               |
| 自由落下                                            |                                                 |
| ● 選択 落下検知しきい値(mg) <sup>625</sup>                |                                                 |
| 落下経過時間(ms) ⁵ ♥                                  |                                                 |
|                                                 |                                                 |
| シングルタップ                                         |                                                 |
| ○ 選択 衝撃検知しきい値(mg) <sup>62.5</sup> 逹             |                                                 |
| 衝撃持続時間(ms) 0.825 €                              |                                                 |
|                                                 |                                                 |
|                                                 | $\mathbf{\mathbf{\hat{v}}}$                     |
|                                                 | © 2019 SUNCORPORATION                           |

![](_page_33_Picture_3.jpeg)

2. 表示されるダイアログで「OK」をクリックします。

| 👒 動作ログ出力             | × |
|----------------------|---|
|                      |   |
| 動作ログの出力を開始しますか?      |   |
| この操作には時間がかかる場合があります。 |   |
|                      |   |
|                      |   |
|                      |   |
| 開始                   |   |
|                      |   |

3. CSVファイルの名前を付けて保存先を指定します。

| 👒 保存先のファイルを選択してください |               | × |
|---------------------|---------------|---|
|                     | ✓ ひ デスクトップの検索 | Q |

| PC                                      | 名前            | 更新日時             | 種類         | サイズ  |   |
|-----------------------------------------|---------------|------------------|------------|------|---|
| 🧊 3D オブジェクト                             | 📙 任意フォルダ1     | 2018/07/11 17:39 | ファイル フォルダー |      |   |
| -                                       | 任意フォルダ2       | 2018/10/26 17:27 | ファイル フォルダー |      |   |
| 🖊 ダウンロード                                | 📄 ***のショートカット | 2018/09/19 9:46  | ショートカット    | 1 KB |   |
| 📃 デスクトップ                                |               |                  |            |      |   |
| 🟥 ドキュメント                                |               |                  |            |      |   |
| 📰 ピクチャ                                  |               |                  |            |      |   |
| 🎇 ビデオ                                   |               |                  |            |      |   |
| 🎝 ミュージック                                |               |                  |            |      |   |
| L OS (C:)                               |               |                  |            |      |   |
| 🔜 DATA (D:) 🗸 🗸                         |               |                  |            |      |   |
| ファイル名(N) <u>動作ロク</u>                    | f.csv         |                  |            |      | _ |
| ファイルの種類(T)・ CSVファ                       | イル(*.csv)     |                  |            |      |   |
| J T T T T T T T T T T T T T T T T T T T |               |                  |            |      |   |
|                                         |               |                  |            |      |   |

![](_page_33_Picture_9.jpeg)

![](_page_33_Picture_11.jpeg)

#### **4** 保存先にCSVファイルをエクスポートします。

エクスポートが完了するまで以下の画面が表示されます。

| 👒 動作ログ出力     | ×        |
|--------------|----------|
|              |          |
| 動作口グ出力中      |          |
| この操作には時間がかかる | 場合があります。 |
|              |          |
|              |          |
|              |          |
| 開助台          | キャンセル    |
|              |          |

![](_page_34_Picture_3.jpeg)

![](_page_34_Picture_4.jpeg)

![](_page_34_Picture_6.jpeg)

### 6.6. ファームウェアのアップデート

以下は、ファームウェアのアップデート手順になります。

1. おくだけセンサー ロガーのファームウェアの最新ファイルを、弊社の製品サイト専用ページから ダウンロードします。

![](_page_35_Picture_3.jpeg)

2.おくだけアシスタントツールのファームアップデートボタンをクリックします。

![](_page_35_Picture_5.jpeg)

3. 手順1でダウンロードしたファームウェアファイルを読み込みます。

| 👒 保存先のファイルを選択してく                                                                   | ださい           |                  |                    |       | ×  |
|------------------------------------------------------------------------------------|---------------|------------------|--------------------|-------|----|
| $\leftrightarrow$ $\rightarrow$ $\checkmark$ $\uparrow$ $\square$ $\rightarrow$ PC | » デスクトップ      | *                | <b>ご</b> デスクトップの検索 | Ŕ     | Q, |
| 整理 ▼ 新しいフォルダー                                                                      |               |                  |                    | === - | ?  |
| PC ^                                                                               | 名前 ^          | 更新日時             | 種類                 | サイズ   | ^  |
|                                                                                    | 📙 任意フォルダ1     | 2018/07/11 17:39 | ファイル フォルダー         |       |    |
|                                                                                    | 📙 任意フォルダ2     | 2018/10/26 17:27 | ファイル フォルダー         |       |    |
| ▲ ダウンロード                                                                           | 📕 ***のショートカット | 2018/09/19 9:46  | ショートカット            | 1 k   | (B |
|                                                                                    | ***.sgbl      | 2018/09/19 10:01 | ファイル               |       |    |

| 🚆 ドキュメント  |                                      |
|-----------|--------------------------------------|
| 📰 ピクチャ    |                                      |
| 📑 ビデオ     |                                      |
| 🎝 ミュージック  |                                      |
| 🏪 OS (C:) |                                      |
| DATA (D:) | v v                                  |
|           | 7ァイル名(N): *.sgbl 		 SGBL7ァイル(*.sgbl) |
|           | 開く(O) キャンセル                          |
|           | h                                    |

4. 画面の指示にしたがってアップデートを行います。

おくだけセンサー リンクのファームウェアをダウンロードし、おくだけセンサー ロガーに インストールしておくだけセンサーリンクとして使用することが可能です。 ただし、この設定による本製品の動作保証はしておりませんのでご注意ください。

おくだけセンサー ロガー

![](_page_35_Picture_12.jpeg)

![](_page_35_Picture_13.jpeg)

### 6.7. 設定

以下は、おくだけアシスタントツールの設定手順になります。

#### 一般設定

| <br>設定             |                    |
|--------------------|--------------------|
| □ ループ記録            |                    |
| 定期計測間隔(ms) 90000 🗧 | (152~3600000msの範囲) |

データ量の保存領域を超えた場合、データを上書きする場合はループ記録にチェックを入れ、計測を 一旦停止する場合はチェックを外します。

定期計測間隔の数値を152~3600000内で入力します。

定期記録の周期で最短に設定できる時間は、センサーへの設定により最短で5msから変化します。 152はデフォルト設定での最短時間となります。

#### 加速度センサーの設定

加速度センサータブ

![](_page_36_Figure_9.jpeg)

| No. 設定項目                                                          | 設定手順                         |
|-------------------------------------------------------------------|------------------------------|
| ① 定期計測                                                            | 通常はチェックを入れて有効にします。           |
| ② イベント機能                                                          | イベント検知を行う場合は、チェックを入れて有効にします。 |
| <ul> <li>③ イベントサンプル</li> <li>④ 自由落下</li> <li>⑤ シングルタップ</li> </ul> | ※ 次頁を参照ください。                 |

![](_page_36_Picture_11.jpeg)

おくだけセンサー ロガー

| イベント項目 | 設定手順                                                                                                    |
|--------|----------------------------------------------------------------------------------------------------|
| 自由落下   | <ol> <li>③イベントサンプル項目で、自由落下の<br/>高さを30cm / 50cmのいずれかに設定<br/>します。</li> <li>ホ選択<br/>未選択<br/>自由落下 30cm<br/>自由落下 50cm<br/>シングルタップ 衝撃強度:弱<br/>シングルタップ 衝撃強度:弱<br/>シングルタップ 衝撃強度:強</li> </ol> |
|        | 2. ④自由落下項目で落下検知しきい値(mg)を62.5~15937.5の範囲内で入力                                                                                                    |
|        | します。推奨しきい値は300~600です。                                                                                                    |

※ プログラム上、設定できない数値が入力された場合は適切な値に自動補正されます。

| 自由落下 |              |       |   |
|------|--------------|-------|---|
| ◉ 選択 | 落下検知しきい値(mg) | 500.0 | - |
|      | 落下経過時間(ms)   | 245   | - |

3. 落下経過時間(ms)を0~1275の範囲内で入力します。推奨しきい値は100~ 350です。

![](_page_37_Figure_4.jpeg)

手順2~3は必須ではありません。サンプルから設定値を調整する場合に操作を行います。

**シングルタップ 1.** ③イベントサンプルで、シングルタップ衝撃強度を弱 / 中 / 強のいずれかに設定します。

| 未選択                              | ~ |
|----------------------------------|---|
| <mark>未選択</mark><br>自由落下 30cm    |   |
| 自由落下 50cm                        |   |
| シンクルタップ 衝撃強度:弱<br>シングルタップ 衝撃強度:中 |   |
| シングルタッブ 衝撃強度:強                   |   |

2. ⑤シングルタップ項目で衝撃検知しきい値(mg)を62.5~15937.5の範囲内 で入力します。推奨しきい値は300~600です。

| -シングルタップ |              |        |   |
|----------|--------------|--------|---|
| ◎ 選択     | 衝撃検知しきい値(mg) | 2000.0 | - |

![](_page_37_Figure_10.jpeg)

3. 衝撃持続時間(ms)を0~159の範囲内で入力します。推奨しきい値は6です。

![](_page_37_Figure_12.jpeg)

4. 有効検知軸は、X,Y,Z軸すべてにチェックを入れてください。

有効検知軸 ☑ Ⅹ ☑ Υ ☑ Ζ

![](_page_37_Picture_15.jpeg)

![](_page_37_Picture_16.jpeg)

### ■ 照度センサーの設定

![](_page_38_Figure_1.jpeg)

| No     | . 設定項目                       | 設定手順                                                                      |
|--------|------------------------------|---------------------------------------------------------------------------|
| 1      | 定期計測                         | 有効にします。                                                                   |
| 2      | 照明の点灯・消灯検出                   | 有効にします。                                                                   |
| 3<br>4 | 検出開始照度(lx)<br>検出終了照度(lx)     | 検出開始照度(lx)と終了照度(lx)は、0~83865の範囲で入力します。<br>③検出開始照度の目安は200、④検出終了照度の目安は25です。 |
|        | 設定A: 検出開始照度の<br>設定B: 検出開始照度の | 値 > 検出終了照度の値の場合 ] の部分が検出範囲                                                |
|        | 灵之                           | EA 設定B                                                                    |
|        | ┃ 明                          |                                                                           |

![](_page_38_Figure_3.jpeg)

![](_page_38_Picture_4.jpeg)

おくだけセンサー ロガー

#### 温湿度センサーの設定

![](_page_39_Figure_1.jpeg)

定期計測を有効にします。

### ■磁気センサーの設定

![](_page_39_Picture_4.jpeg)

#### 定期計測と磁気変化監視を有効にします。

![](_page_39_Picture_6.jpeg)

![](_page_39_Picture_7.jpeg)

![](_page_39_Picture_8.jpeg)

### 6.8. 設定の書き込み

以下は、設定の書き込みを行う手順になります。

設定の書き込みでは、計測ログの削除も同時に行われます。

必要に応じてP.24「6.5. ログのエクスポート」の手順に従って計測ログの保存を行ってください。

1. 前節の手順で設定を完了させた後、設定書き込みボタンをクリックします。

![](_page_40_Picture_5.jpeg)

**2** 表示されるダイアログで「OK」をクリックします。

| 👒 動作設定書き込み                         | × |
|------------------------------------|---|
|                                    |   |
| 動作設定を書き込みますか?                      |   |
| この操作を行うと子機に記録されているログが<br>全て消去されます。 |   |
|                                    |   |

![](_page_40_Picture_8.jpeg)

![](_page_40_Picture_9.jpeg)

![](_page_40_Picture_11.jpeg)

3. 設定の書き込みが行われます。

書き込みが完了するまで以下の画面が表示されます。

| 👒 動作設定書き込み      | ×      |
|-----------------|--------|
| 動作設定書き込み中       |        |
| この操作を行うと子機に記録され | ているログが |
| 全て消去されます。       |        |
|                 |        |
| OK              | キャンセル  |

4.書き込みが完了すると記録可能なセンサデータの件数と時間が表示されます。

| 👒 動作設定書き込み        | × |
|-------------------|---|
|                   |   |
| 動作設定の書き込みが完了しました。 |   |
| 記録可能件数:31968件     |   |
| 記録可能時間約8時間52分48秒  |   |
|                   |   |
|                   |   |
| ОК                |   |
|                   |   |

![](_page_41_Picture_5.jpeg)

![](_page_41_Picture_6.jpeg)

![](_page_41_Picture_7.jpeg)

### 6.9. 計測ログの削除

以下は、計測ログの削除を行う手順になります。

1. センサーログ削除ボタンをクリックします。

![](_page_42_Picture_3.jpeg)

![](_page_42_Picture_4.jpeg)

2. 表示されるダイアログで「OK」をクリックします。

| 👒 センサログ消去             | × |
|-----------------------|---|
|                       |   |
| おいせつげた、消亡しますか?        |   |
| ビンクロシを用去しよりかい         |   |
| この操作を行うと子機に記録されているログが |   |
| 全く消去されます。             |   |
|                       |   |
|                       |   |
|                       |   |
|                       |   |
| OK                    |   |
|                       |   |

![](_page_42_Picture_7.jpeg)

![](_page_42_Picture_9.jpeg)

### 用語

| 用語    | 意味                                      |
|-------|-----------------------------------------|
| ループ記録 | 記録領域が一杯になった時に、古いデータから削除し記録動作を続け<br>る方法。 |
| センシング | センサーを利用して物理量や音・光・圧力・温度などを計測・判別す<br>ること。 |

![](_page_43_Picture_4.jpeg)

![](_page_43_Picture_5.jpeg)

![](_page_43_Picture_6.jpeg)

### ハードウェア仕様

| 製品名               |         | おくだけセンサー ロガー                                                                                         |
|-------------------|---------|----------------------------------------------------------------------------------------------------|
| 型番                |         | SC-COK001-LG                                                                                         |
| 環境条件              |         | 温度:-20~60℃<br>湿度:0~80%                                                                               |
| 防水・防塵性能           |         | IP65相当                                                                                               |
| 法規制など             | EMC     | VCCI class-B                                                                                         |
|                   | 有害物質規制  | RoHS準拠                                                                                               |
| 外形寸法              | 外形寸法    | W75 x D75 x H22 mm(外角約93mm)                                                                          |
|                   | 重量      | 約100g                                                                                                |
| 電源                |         | リチウムコイン電池(CR2450) <sup>※6</sup><br>コイン電池寿命:約1年間(2秒に一回全てのセンサー<br>情報をロギングする場合) <sup>※7</sup><br>USB給電可 |
| 内蔵センサー<br>計測範囲、確度 | 温湿度センサー | 温度:-10~60℃ ±0.4℃<br>湿度(いずれも30℃の時):<br>0~80%RH ±3%<br>80~100%RH ±4.5%(最大)                             |
|                   | 照度センサー  | 0.01~83klx ±5%                                                                                       |
|                   | 加速度センサー | 最大±16G(3軸)±16G、0.5Hz~3.2kHz                                                                          |
|                   | 磁気センサー  | 感度:3.0mT                                                                                             |
| サンプリング周期          |         | 10msec~(60分)                                                                                         |
| データ蓄積             |         | 16Mbitフラッシュメモリ、2kbitEEPROM(ID、MACア<br>ドレス)                                                           |
| インターフェース          | ユーザー    | タクトスイッチ x 1(電源)<br>2色LED x 1(動作確認・電池残量)                                                              |
|                   | 外部      | USB micro-Bコネクタ(外部給電およびデータ通信)                                                                        |
| 環境仕様              | 使用温湿度範囲 | 温度:-20~60℃<br>湿度:0~80%                                                                               |
|                   | 防水性     | IP65                                                                                                 |
|                   | 耐震・落下性能 | Rooster試験規格に準ずる                                                                                      |
| その他               |         | センサー開口部は防水透湿シート(湿度センサー部)、<br>メンブレンシート(LED・スイッチ・照度センサー部)<br>を使用                                       |

おくだけセンサー ロガー単体モデル

![](_page_44_Picture_3.jpeg)

※6 使用可能な電池メーカーの制限があります。

※7 リンク記録を有効とした場合の期間となります。

![](_page_44_Picture_6.jpeg)

![](_page_45_Figure_2.jpeg)

![](_page_45_Figure_3.jpeg)

| 重量   | 約100g              |
|------|--------------------|
| 外形寸法 | W75 x D75 x H22 mm |
| 名称   | おくだけセンサー ロガー       |

付録

![](_page_45_Picture_6.jpeg)

![](_page_45_Picture_7.jpeg)

![](_page_45_Picture_8.jpeg)

### 型番・製造番号

![](_page_46_Figure_1.jpeg)

![](_page_46_Picture_3.jpeg)

![](_page_46_Picture_4.jpeg)

#### おくだけセンサー ロガー単体モデル

## **SUNCORPORATION**

Moving Forward with IoT

![](_page_47_Picture_2.jpeg)

- 6587-55-0815
- @ <u>support-suncomm@sun-denshi.co.jp</u>

 ・月曜~金曜 10:00~16:00 (12:00~13:00を除く)

 土日祝日、弊社休日を除く

おくだけセンサーロガー 取扱説明書
サン電子株式会社
2020年8月発行
取扱説明書
(200824)

© 2020 SUNCORPORATION, All rights reserved.